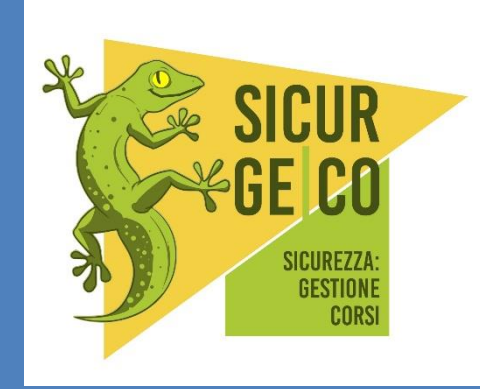

# SicurGeCo

# Un compendio per un utilizzo consapevole delle diverse funzionalità disponibili

Una Guida per approcciare l'utilizzo del modulo "Gestione Corsi di Formazione" seguendo passo per passo l'iter che un nuovo operatore deve percorrere per impostare le Tabelle e le Anagrafiche e poi per utilizzare appieno le notevoli potenzialità dello strumento sia per quanto riguarda il controllo delle competenze del personale necessarie a ricoprire i ruoli inerenti la sicurezza negli ambienti sia per quanto riguarda la gestione dei Dispositivi di Protezione Individuale.

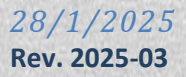

©TOP System srl

#### Sommario

| ACCESSO ALLA PIATTAFORMA                                                           | 2  |
|------------------------------------------------------------------------------------|----|
| NOZIONI DI BASE                                                                    | 3  |
| Accessi, modifica password e Guida on line                                         | 3  |
| Incarico ad un Gestore esterno per la tenuta dei corsi e la registrazione dei dati | 4  |
| IMPOSTAZIONE TABELLE                                                               | 5  |
| Interfaccia grafica                                                                | 5  |
| Configurazione Istituto                                                            | 6  |
| Ruoli/Incarichi                                                                    | 7  |
| Tipologie Corsi                                                                    | 8  |
| Tabella Istituti                                                                   | 9  |
| DPI                                                                                | 10 |
| ORGANIGRAMMA SICUREZZA                                                             |    |
| CORSI PROPOSTI                                                                     |    |
| CORSI                                                                              | 14 |
| Wizard (caricamento massivo corsi di formazione e avanzamenti)                     | 16 |
| PLESSI                                                                             | 17 |
| Ruoli plesso                                                                       |    |
| PERSONALE                                                                          | 19 |
| Corsi personale                                                                    | 21 |
| Incarichi del personale                                                            | 23 |
| Storico Istituti                                                                   | 24 |
| DPI docente                                                                        | 25 |
| TX – Trasferisci personale                                                         |    |
| STAMPE                                                                             |    |
| Consegna DPI                                                                       |    |
| Corsi in scadenza                                                                  | 29 |
| Organigramma                                                                       | 30 |
| Storico Trasferimenti                                                              |    |
| APPENDICE – GESTORE CORSI                                                          |    |
| Corsi in scadenza                                                                  |    |
| Generazione della proposta Corsi                                                   |    |
| Costruzione Attestato con editor WYSIWYG                                           |    |
| Conservazione registro presenze firmato e scannerizzato                            | 40 |
| Funzioni di utilità a disposizione del Gestore                                     |    |
| Link a pagine di interesse per Istituti in gestione                                |    |
| RINGRAZIAMENTI                                                                     |    |

# ACCESSO ALLA PIATTAFORMA

La piattaforma SicrGeco è accessibile all'indirizzo :

http://corsi.sicurgeco.it

Il "Nome utente" è assegnato dal sistema e coincide con il codice meccanografico dell'Istituto incorporato

La password di accesso al nuovo Istituto affiliato è assegnata per default dal sistema e potrà essere immediatamente modificata dall'operatore con l'operazione "cambio password" prevista nel Menù in alto a sinistra appena entrato nell'applizazione.

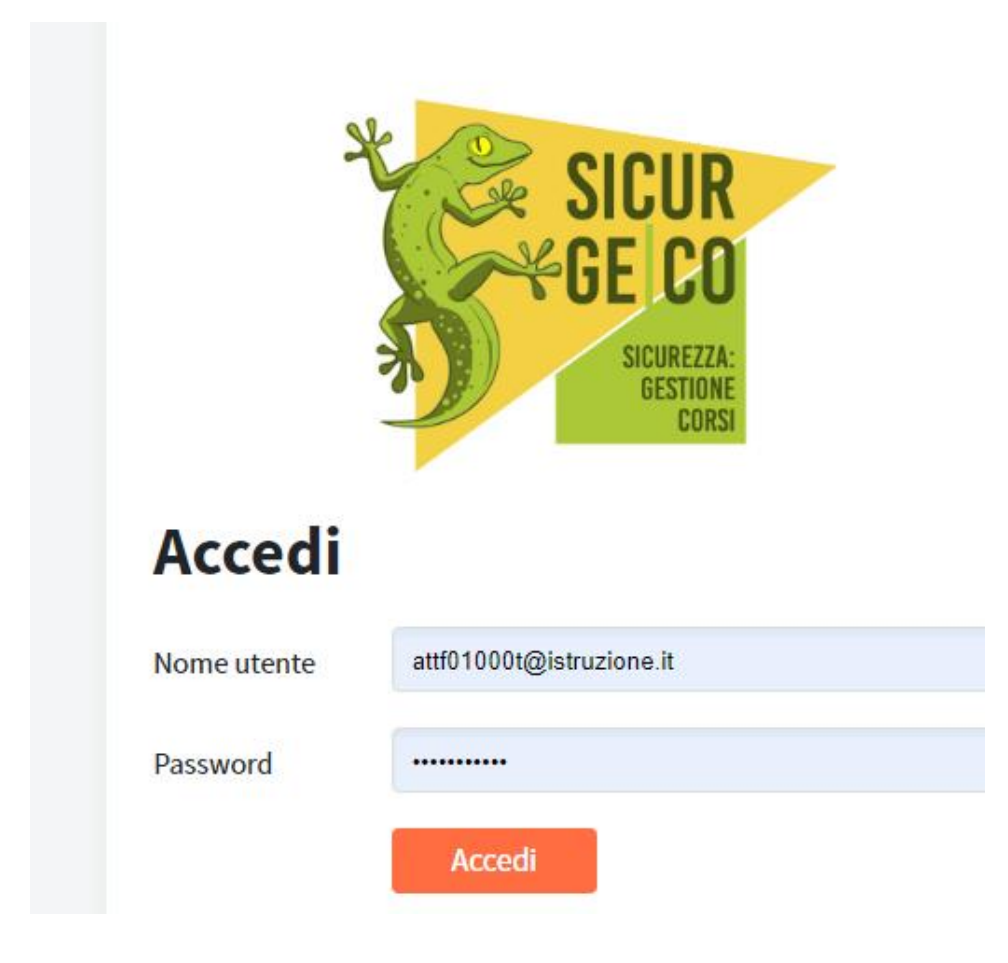

# **NOZIONI DI BASE**

Il sofware, attraverso l'accesso al portale SicurGeco (<u>corsi.sicurgeco.it</u>) permette la registrazione del personale, dei corsi sulla sicurezza da quesi seguiti e dei loro relativi attestati conseguiti con le relative scadenze, i ruoli ricoperti in ambito sicurezza nei diversi plessi e la loro durata.

Il sistena consente di gestire l'anagrafica dei corsi e le loro attivazioni (istanze) con i relativi partecipanti.

Il sistema consente di controllare se i ruoli da ricoprire nei diversi plessi necessitano di particolari competenze e di mettere in evidenza se il personale ad essi assegnato possiede i requisiti necessarie e nel caso richiedere a questo la formazione necessaria controllandone l'iter.

Inoltre il sistema consente di gestire la consegna dei Dispositivi di Protezione Individuale ai diversi soggetti.

Inoltre il sistema gestisce i Trasferimenti da Istituto ad Istituto del personale. Nel caso di trasferimento tra due Istituti aderenti a Sicurgeco il sistema provvede a trasferire tutte le informazioni da un Istituto all'altro direttamente, mentre qualora l'Istituto destinazione non fosse aderente al circuito il sistema consente anche il trasferiemnto dei certificati di superamento dei corsi in corso di validità dall'Istituto cessante al nuovo Istituto incorporante.

#### Accessi, modifica password e Guida on line

E' possibile modificare la password assegnata all'operatore dell'Istituto dal sistema operando dalla apposita funzione predisposta nel Menù (in alto a dx)

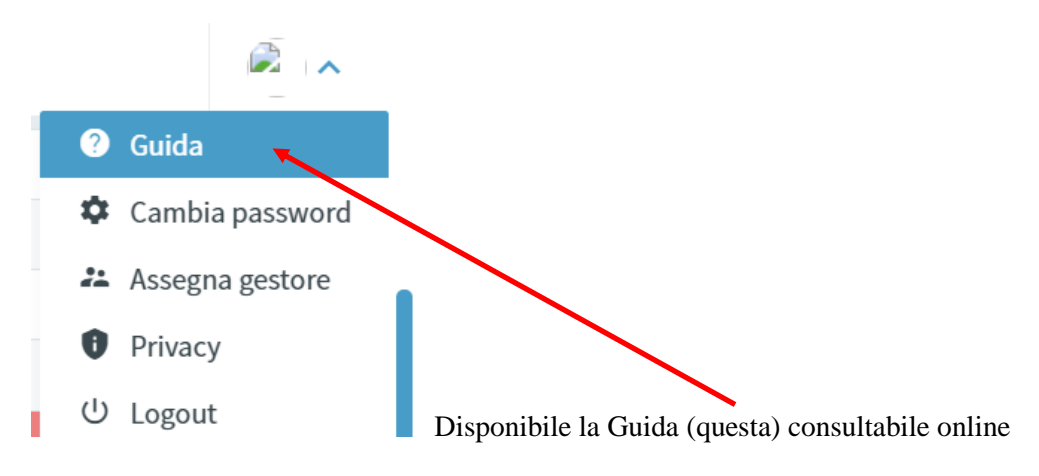

La scelta "cambia password" consente di impostare sul profilo di accesso dell'operatore una nuova pwd

| +                 |                   |         |  |      |       |            | $\vee$ | -       | ٥     | × |
|-------------------|-------------------|---------|--|------|-------|------------|--------|---------|-------|---|
| profilo           |                   |         |  | o- C | e e r | ۲ <b>א</b> |        | daam Ir | pausa | : |
|                   |                   |         |  |      |       |            |        |         | Ð     | ~ |
| Profilo utente    |                   |         |  |      |       |            |        |         |       |   |
| Vecchia password  |                   |         |  |      |       |            |        |         |       |   |
| Nuova password    |                   |         |  |      |       |            |        |         |       |   |
| Conferma password |                   |         |  |      |       |            |        |         |       |   |
|                   | Modifica password | Annulla |  |      |       |            |        |         |       |   |

# Incarico ad un Gestore esterno per la tenuta dei corsi e la registrazione dei dati

La funzione **"Assegna Gestore"** consente ad un Istituto di formalizzare l'incarico per la gestione della Sicurezza ad un Gestore esterno che utilizzerà la piattaforma Sicurgeco per gestire gli incarichi, sensibilizzare gli Istituti per far eseguire al proprio personale i corsi di formazione obbligatori e/o necessari per il ricoprimento di determinati ruoli sicurezza e per gestire l'iscirizione ai corsi di formazione tenuti dal Gestiore stesso e per i quali verranno rilasciati gli attestati ai singoli partecipanti. Il sistema utilizzato dal Gestore si interfaccia direttamente con il databse Sicurgeco e sostituisce nelle operazioni di registrazione all'operatore incaricato dall'Istituto.

Il Gestore viene incaricato dall'Istittuo mediante questa funzione di assegnazione per consentire di attivare il servizio in convenzione con il gestore dei corsi.

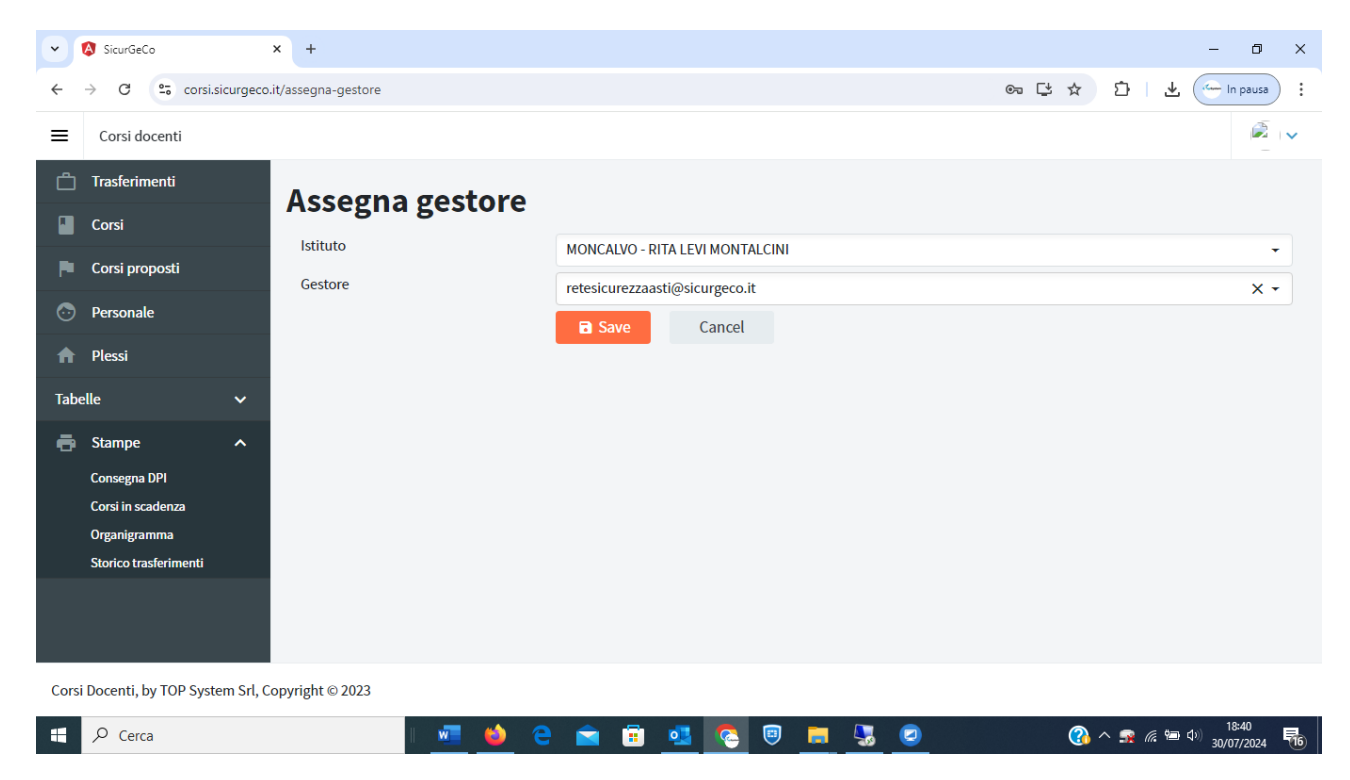

Gli avvisi che il Gestore estermo invierà agli Istituti che lo hanno incaricato avvengono tramite email di tipo "noreply" inviata direttamente dalla piattaforma Sicurgeco. Tipicamente sono avviso dei corsi in scadenza per il personale in carico all'Istituto e l'offerta di adesione ai corsi che il gestore decide di offrire ai diversi Istituti per consentire al loro personale di seguirli per ottenere l'attestato di frequenza.

Gli Istituti tramite la voce di menù "corsi proposti" si troverà la lista dei prossimi corsi che il gestor erende disponibili ai quali l'Istittuo può iscrivere anche personale nuovo non già selezionato dal gestore tra il personale con corso in scadenza o scaduto.

# **IMPOSTAZIONE TABELLE**

Le Tabelle principali del programma consentono di impostare la base operativa per il programma. Esistono 5 tabelle principali che occorre configurare prima di proseguire

- 1. Configurazione Istituto
- 2. Ruoli/Incarichi
- 3. Tipologie Corsi
- 4. Istituti
- 5. DPI

#### Interfaccia grafica

Di seguito alcune note sull'utilizzo dell'interfaccia grafica adottata.

| Sicurdeco        |             | ^ T             |            |           |         |               |             |                     |           |               |       |          |         |       |         | 5            |
|------------------|-------------|-----------------|------------|-----------|---------|---------------|-------------|---------------------|-----------|---------------|-------|----------|---------|-------|---------|--------------|
| - > C (          | corsi.sic   | urgeco.it/perso | nale       |           |         |               |             |                     |           |               |       |          | ∞ ⊈     | ☆     | Ď       |              |
|                  |             |                 |            |           |         |               |             |                     |           |               |       |          |         |       | Сιπ     | itti i prefe |
| Corsi doc        | enti - demo | 00@sicurgeco.   | .it        |           |         |               |             |                     |           |               |       |          |         |       |         | õ.           |
| n                |             |                 |            |           |         |               |             |                     |           |               |       |          |         |       |         |              |
| Trasterime       | nti         | Pe              | ersonal    | e         |         |               |             |                     |           |               |       |          |         |       |         |              |
| Corsi            |             |                 |            |           | _       |               |             |                     |           |               |       |          |         |       |         |              |
| Corsi prop       | osti        |                 | ⊕ Aggiungi | 🛓 Esporta |         |               |             |                     |           |               |       |          |         |       |         |              |
| Personale        |             | NOM             | (E 📻       | COGNOME = |         | COD FISCALE 📻 | EMAI        | LF                  | PLESSO =  | TIPO 📻        |       |          |         |       |         |              |
| Dlessi           |             | ٩               |            | ۹         |         | ۹             | ٩           |                     | ٩         | ۹             | CORSI | INCARICH | STORICO | IX    | DPI     |              |
| Plessi           |             | LUIS            | 5A         | BIANCHI   |         | BNCLSA67A490  | C627F luisa | a.bianchi@libero.it | DEMO-B    | Docente       |       |          |         |       |         |              |
| abelle           |             | Gius            | seeppe     | Bianchi   |         |               |             |                     | DEMO      | Docente       |       | ٥        | 0       | ٥     |         | ×            |
| 📑 Stampe         |             | ~ pipp          | ро         | pazzo     |         |               |             |                     | DEMO-A    | Docente       |       | ٥        | 0       | 6     |         |              |
|                  |             | MAR             | RIA        | RICCOBONO |         | MRARCC76S23   | L219R non   | laso@gmail.com      | DEMO      | Docente       |       | ٥        | 0       | ٥     |         | ×            |
|                  |             | MAR             | RIO .      | ROSSI     |         | RSSMR087B21   | L214E mar   | iorossi@gmail.com   | DEMO-A    | Docente       |       | D        | 0       | 0     |         | ×            |
|                  |             | GIU             | SEPPE      | VERDI     |         | GPPVRD78R07   | L219U       |                     | DEMO      | Personale AT# |       | ٥        | 0       | ٥     |         | ×            |
|                  |             | CAR             | LO         | VERDI     |         | VRDCRL66A14L  | L219Q verd  | li@gmail.com        | DEMO      | Docente       |       | 6        | 0       | 6     |         | ×            |
| orsi Docenti, by | TOP System  | n Srl, Copyrigh | ıt © 2023  |           |         |               |             |                     |           |               |       |          |         |       |         |              |
| P Cerca          |             |                 | H .        | . 🔉 🖛     |         |               |             |                     |           |               |       |          | ~       | E 4)) | 18:55   | )<br>1024 5  |
|                  |             |                 |            |           |         |               |             |                     |           |               |       |          |         |       | 30/09/2 | UZ4          |
|                  |             |                 |            |           |         | NOME :        | -           | COGNOME =           |           |               |       |          |         |       |         |              |
|                  |             |                 |            |           |         | 0             | ud.         | 0                   |           |               |       |          |         |       |         |              |
|                  |             |                 |            |           |         | ~ 1116        | ari         | DISCODONO           |           |               |       |          |         |       |         |              |
|                  |             |                 |            |           |         | MARIA         |             | RICCOBONO           |           |               |       |          |         |       |         |              |
|                  |             |                 |            |           |         | MARIO         | )           | ROSSI               |           |               |       |          |         |       |         |              |
| A. I             | Ricer       | ca su c         | ogni colo  | onna (le  | ente)   |               |             |                     | insere    | ndo cara      | tter  | i la l   | ista    | vier  | ne f    | iltr         |
| В. (             | Clicca      | ndo <           | enter> s   | sulla rig | ga si e | entra i       | n mod       | ifica dell          | a riga    |               |       |          |         |       |         |              |
| CI               | e col       | onne            | che nre    | sentan    | n sim   | nholi cl      | liccahil    | i anrono            | i dettagl | i collega     | ti    |          |         |       |         |              |
| С. 1             |             | onne            | ene pre    | Sentan    | 0 511   | 15011 01      | necubii     | i aprono            | , actual  | leonegu       |       |          |         |       |         |              |
|                  |             | CORSI           | INCARICH   | STORICO   | тх      | DPI           |             |                     |           |               |       |          |         |       |         |              |
|                  |             |                 |            |           |         |               |             |                     |           |               |       |          |         |       |         |              |
|                  |             |                 |            |           |         |               |             |                     |           |               |       |          |         |       |         |              |
| C C              | 2           |                 | Ö          | - 10      | Ċ       | <b>1</b>      |             |                     |           |               |       |          |         |       |         |              |

Il bottone 🥌 elimina la riga se possibile

Il bottone 🕒 Blu indicapersonale senza corsi e attestati registrati.

•

×

Ċ

Ċ

•9

# **Configurazione Istituto**

Prendiamo ad esempio un Istituto aderente e vediamo i campi carichi ed il loro significato

| Configurazione istituto |                          |  |  |  |  |  |  |  |  |  |
|-------------------------|--------------------------|--|--|--|--|--|--|--|--|--|
| Descrizione             | ALESSANDRO ARTOM         |  |  |  |  |  |  |  |  |  |
| Cod.meccanografico      | ATTF01000T               |  |  |  |  |  |  |  |  |  |
| Email                   | attf01000t@istruzione.it |  |  |  |  |  |  |  |  |  |
| PEC                     | #N/A                     |  |  |  |  |  |  |  |  |  |
| Sito web                | www.itisartom.edu.it     |  |  |  |  |  |  |  |  |  |
| Comune                  | ASTI                     |  |  |  |  |  |  |  |  |  |
| Provincia               | ASTI                     |  |  |  |  |  |  |  |  |  |
| Regione                 | PIEMONTE                 |  |  |  |  |  |  |  |  |  |
| Attivo                  | ✓                        |  |  |  |  |  |  |  |  |  |
|                         |                          |  |  |  |  |  |  |  |  |  |
| Indirizzo "Da"          |                          |  |  |  |  |  |  |  |  |  |
| Server SMTP             |                          |  |  |  |  |  |  |  |  |  |
| Porta SMTP              |                          |  |  |  |  |  |  |  |  |  |
| Richiede SSL            |                          |  |  |  |  |  |  |  |  |  |
| Nome utente SMTP        |                          |  |  |  |  |  |  |  |  |  |
| Password SMTP           |                          |  |  |  |  |  |  |  |  |  |
|                         | Save Cancel              |  |  |  |  |  |  |  |  |  |

Oltre ai dati descrittivi inseriti nella prima sezione esiste una seconda sezione "Configurazione per invio email" nella quale occorre inserire le proprie credenziali per attivare il servizio di invio delle email per i trasferimenti dei docenti.

# **Ruoli/Incarichi**

La tabella dei Ruoli/incarichi è comune a tutti gli Istituti. Se un operatore dovesse inserire un nuovo incarico questo sarebbe visibile da tutti gli Istituti aderenti.

| Modifica ruolo/incarico ×     |          |        |  |  |  |  |  |  |
|-------------------------------|----------|--------|--|--|--|--|--|--|
| Descrizione                   | PREPOSTO |        |  |  |  |  |  |  |
| Abilitato per<br>nuovi plessi | ✓        |        |  |  |  |  |  |  |
|                               | Save     | Cancel |  |  |  |  |  |  |

Oltre alla descrizione è presente una flag "Abilitato per nuovi plessi" che ha il significato di aggiungere come ruolo da ricoprire questo ruolo nel momento in cui un nuovo plesso viene censito in gestione all'Istituto di appartenenza. Esiste infatti, come vedremo oltre, per ogni plesso la lista dei ruoli da ricoprire che viene alimentata da tutti i ruoli che hanno la flag "abilitato per nuovi plessi" settata.

# **Tipologie Corsi**

La tabella delle Tipologie Corsi è comune a tutti gli Istituti. Se un operatore dovesse inserire una nuova tipologia questa sarebbe visibile da tutti gli Istituti aderenti.

| Modifica tipologia corsi |                |                  |  |  |  |  |  |
|--------------------------|----------------|------------------|--|--|--|--|--|
| Descrizione              | Formazione gen | erale lavoratori |  |  |  |  |  |
| Durata standard<br>(ore) | 4              |                  |  |  |  |  |  |
| Periodicità<br>(anni)    | 5              | ~ ~              |  |  |  |  |  |
|                          | Save           | Cancel           |  |  |  |  |  |

In questa tabella oltre alla descrizione è possibile impostare sia la durata in ore prevista che la periodicità che porta alla scadenza degli attestati conseguiti.

#### Tabella Istituti

Questa tabella, comune a tutti gli Istituti, permette di accedere alla lista di tutti gli Istituti censiti in Italia ed è aggiornata periodicamente sul sistema da parte dell'amministratore.

Lo scopo è quello di prendere visione dei dati caratteristici di ogni Istituto e di scoprire quali tra quelli elencati abbia aderito al servizio offerto da SicurGeCo.

| <b>(</b> ) S | licurGeCo                    | ×        | +                          |                      |                          | ~ - @ ×               |
|--------------|------------------------------|----------|----------------------------|----------------------|--------------------------|-----------------------|
| ←            | → C 🔒 corsi.sicurge          | co.it/el | enco-istituti              |                      | 어 ڬ 🖄 🎓                  | In pausa              |
| =            | Corsi docenti                |          |                            |                      |                          | <b>\</b>              |
| ĉ            | Trasferimenti<br>Corsi       |          | Istituti                   |                      |                          |                       |
| Ō            | Personale                    |          | DESCRIZIONE =              | COD MECCANOGRAFICO = | EMAIL =                  | IST.ADERENTE          |
| <u> </u>     |                              |          | ٩                          | Q                    | Q,                       |                       |
| A            | Plessi                       |          | " A. MARTINI"              | VEIC83500P           | #N/A                     |                       |
| Tabe         | elle ^                       | <b>`</b> | " A. MEUCCI" - RONCIGLIONE | VTIS013008           | #N/A                     |                       |
| \$           | Configurazione istituto      |          | " A. SECCHI"               | REIS01700G           | #N/A                     |                       |
| Ċ            | Ruoli/Incarichi              |          | " AINIS " MESSINA          | MEPM010009           | MEPM010009@istruzione.it |                       |
| ی<br>ش       | I Ipologie Corsi<br>Istituti |          | " ANDREA GRITTI "          | VEIS018005           | #N/A                     |                       |
|              | DPI                          |          | " BANFI "                  | MBPS240002           | MBPS240002@istruzione.it |                       |
| ē            | Stampe 🗸                     | /        | " CHARLES DARWIN "         | RMIS07300T           | #N/A                     |                       |
|              |                              |          | " G. MARCONI - A.FROSINI"  | PTIC829006           | #N/A                     |                       |
|              |                              |          | " GIACOMO E PIO MANZU' "   | BGSL01000T           | BGSL01000T@istruzione.it |                       |
|              |                              |          | " GIOVANNI XXIII" MELISSA  | KRIC818006           | #N/A                     |                       |
| Cors         | i Docenti, by TOP System S   | Srl, Coj | oyright © 2023             |                      |                          |                       |
| -            | , Сегса                      |          | o 🛱 🛛 🚾 🐸 🧲                | 🧟 💆 🛅                | 😇 📻 🥥 🌄 🕜 v 🛥 🖷 v        | 14:31<br>10/12/2023 🐻 |

#### DPI

La tabella delle DPI – Dispositivi di Protezione Individuale è comune a tutti gli Istituti. Se un operatore dovesse inserire una nuova tipologia questa sarebbe visibile da tutti gli Istituti aderenti.

| 🔕 SicurGeCo 🗙 🕂                                                                  |                                            | ~ - 0 X                              |
|----------------------------------------------------------------------------------|--------------------------------------------|--------------------------------------|
| ← → C                                                                            |                                            | 🕶 🕒 🔄 🛧 🌲 🔲 🖾 In pausa) 🗄            |
| ≡ Corsi docenti                                                                  |                                            | <b>e</b> ~                           |
| Trasferimenti                                                                    | ivi di protezione individuale              |                                      |
| Personale     Personale                                                          |                                            |                                      |
| Plessi                                                                           |                                            |                                      |
| Tabelle                                                                          | Modifica dispositivo di protezione $	imes$ | 8                                    |
| Configurazione istituto Guanti lattice mor Guanti lattice mor Guanti lattice mor | Descrizione Scarpe antinfortunistica       |                                      |
| Ipologie Corsi                                                                   | Cancel                                     |                                      |
| Maschera antipolve                                                               | re                                         |                                      |
| Stampe V Occhiali protettivi                                                     |                                            |                                      |
| Schermo facciale                                                                 |                                            |                                      |
| Mascherina filtro                                                                |                                            |                                      |
| Otoprotezioni - cuf                                                              | ie                                         |                                      |
| Corsi Docenti, by TOP System Srl, Copyright © 2023                               |                                            |                                      |
| Cerca                                                                            | o h i 📶 🤲 C 💼 🗊 🦉 📴 🖪 🖉                    | (A) ∧ 💀 🖮 Φ) 🥂 14:34<br>10/12/2023 🐻 |

E 🔎 Cerca

# **ORGANIGRAMMA SICUREZZA**

Per caricare rapidamente l'Organigramma Sicurezza per i diversi Plessi si può sfruttar l'apposita funzione che consente di assegnare rapidamente responsabili ai diversi Ruoli previsti nella Tabella Ruoli/Incarichi. Il sistema provvederà a costruire i legami nelle diverse tabelle interessate operando come un "wizard".

Si accede dalla Tabella Ruoli / Incarichi selezionando dalla lista dei Ruoli il bottone presente sulla colonna "incarichi" per raggiungere la mappa che presenta la lista delle assegnazioni effettuate.

| •       | 🔕 SicurGeCo 🔷 💊                  | < +                                             |        |                 | -          | o x      |
|---------|----------------------------------|-------------------------------------------------|--------|-----------------|------------|----------|
| ←       | → C  corsi.sicurgeco.it          | /ruoli-incarichi                                | ©- [±  | ☆ ጏ             | ⊻ 🔄        | In pausa |
| ≡       | Corsi docenti                    |                                                 |        |                 |            | 2        |
| Ĉ       | Trasferimenti                    | Incarichi                                       |        |                 |            |          |
|         | Corsi                            |                                                 |        |                 |            |          |
| P       | Corsi proposti                   | Aggiungi ± Esporta                              |        |                 |            |          |
| $\odot$ | Personale                        | DESCRIZIONE =                                   | ABILIT | CORSI RICHIESTI | INCARICATI |          |
| A       | Plessi                           |                                                 |        | _               |            |          |
| Tabe    | elle ^                           | PREPOSIO<br>DIDIGENTE SICI DE 77A               |        | 0               |            |          |
| \$      | Configurazione istituto          | RLS                                             |        |                 | 8          |          |
| Ċ<br>.e | Ruoli/Incarichi                  | ASPP                                            |        | 0               | 8          |          |
| ∎∎<br>∎ | Istituti                         | RSPP                                            | ~      |                 | 2          | ×        |
| ۲       | DPI                              | ADDETTO ANTINCENDIO - livello 2 (rischio medio) | ~      |                 |            | ×        |
| ē       | Stampe 🗸 🗸                       | ADDETTO PRIMO SOCCORSO                          | ~      |                 |            | ×        |
|         |                                  | ADDETTO DAE                                     | ~      |                 |            | ×        |
|         |                                  |                                                 | _      | -               |            |          |
| Corsi   | i Docenti, by TOP System Srl, Co | pyright © 2023                                  |        |                 |            |          |

😑 💼 🗉 💁 🖪 😓 😒

(3) ∧ m (m ≤ 18:25 30/07/2024

| $\sim$   | SicurGeCo                                            | ×                   | +                                   |                         |     |     |   |      |        | _                     | σ×               |
|----------|------------------------------------------------------|---------------------|-------------------------------------|-------------------------|-----|-----|---|------|--------|-----------------------|------------------|
| ÷        | → C ::                                               | corsi.sicurgeco.it/ | /ruoli-incarichi                    |                         |     |     | e | > C± | ☆ む    | <b>₩</b> (~           | In pausa         |
|          | _                                                    |                     |                                     |                         |     |     |   |      | Perso  | nalizza e controll    | la Google Chrome |
|          | Corsi docen                                          | ti                  |                                     |                         |     |     |   |      |        |                       |                  |
|          | Trasferiment                                         | i                   | RL5                                 |                         |     |     |   | Ľ    |        | 8                     |                  |
|          | Corsi                                                |                     | ASPP                                |                         |     |     |   | ~    |        | •                     |                  |
|          |                                                      | _                   | RSPP                                |                         |     |     |   | ~    |        | •                     | ×                |
|          | Corsi propos                                         | ti                  | ADDETTO ANTINCENDIO - livello       | 2 (rischio medio)       |     |     |   | ~    |        |                       | ×                |
|          | Personale                                            | Ruoli assegna       | ioli assegnati ×                    |                         |     |     |   |      |        |                       |                  |
|          | Plessi                                               |                     |                                     |                         |     |     |   |      |        |                       |                  |
| Tab      | -11-                                                 |                     |                                     |                         |     |     |   |      |        | ×                     |                  |
|          | C8                                                   |                     |                                     |                         |     |     |   |      | COPSI- |                       | ×                |
| - ₩<br>- | Configurazion<br>Ruoli/Incarici                      | Q.                  | Q.                                  | Q.                      | m   | Q   |   |      | 0      |                       | ×                |
|          | Tipologie Cor                                        | Nossuna voso        | precento                            |                         |     |     |   |      |        |                       | ×                |
|          | Istituti                                             | Nessund voce        | presente                            |                         |     |     |   |      |        | _                     | ×                |
|          | DPI                                                  |                     | Responsabile evacuazione            |                         |     |     |   |      | n      |                       |                  |
| ē        | Stampe                                               | ~                   | Accordionza interventi enti ester   | ni in caso di amarganza |     |     |   |      |        |                       |                  |
|          |                                                      |                     | Addette interventi melli interventi | in measo di emergenza   |     |     |   |      | 0      |                       |                  |
|          | Addetto intervenu sogn impianti in caso di emergenza |                     |                                     |                         |     |     |   |      |        |                       |                  |
| Cors     | i Docenti, by T(                                     | OP System Srl, Cop  | oyright © 2023                      |                         |     |     |   |      |        |                       |                  |
|          | , ← Cerca                                            |                     |                                     | 🖕 e 🚖                   | 💼 💶 | 💿 🥫 |   |      | 🕜 ^ 豌  | <i>(i</i> , 🐿 ⊄୬) 30. | 18:26            |

Tutto quanto indicato in questo documento ha il mero scopo di illustrare all'utente la funzionalità del software "SicurGeCo".

| SicurGeCo X +                                                               |                        |                                 |                      | - 0 ×                               |
|-----------------------------------------------------------------------------|------------------------|---------------------------------|----------------------|-------------------------------------|
| $\leftrightarrow$ $\rightarrow$ C $\sim$ corsi.sicurgeco.it/ruoli-incarichi |                        |                                 | ~ 다 ☆ Ď              | 🛃 🤄 In pausa 🗄 :                    |
| Corsi doce<br>Assegna incarico                                              |                        |                                 |                      | ×                                   |
| Incaricato                                                                  | Seleziona l'incaricato |                                 | •                    |                                     |
| Corsi propo                                                                 | SEL DESCRIZIONE =      | NOME =                          | COD.MECCANOGRAFICO = |                                     |
| 🕞 Personale                                                                 |                        |                                 |                      |                                     |
| n Plessi                                                                    |                        | INFANZIA "CISSELLO" MONCALVO    | ATIC80400V           |                                     |
| Tabelle                                                                     | SCUOLA INFANZIA        | INFANZIA DI VIARIGI             | ATIC80400V           |                                     |
| 🔅 Configurazion                                                             | ISTITUTO COMPRENSIVO   | MONCALVO - RITA LEVI MONTALCINI | ATIC80400V           |                                     |
| Ruoli/Incarici                                                              | SCUOLA PRIMARIA        | PRIMARIA "TEN.TE F. RIVA" MONTE | ATIC80400V           |                                     |
|                                                                             |                        | 1 2                             | <b>اد د</b>          |                                     |
| DPI                                                                         | Seleziona tutti        | D                               | eseleziona tutti     |                                     |
| Data inizio                                                                 | 20/07/2004             |                                 |                      |                                     |
|                                                                             | 30/01/2024             |                                 |                      |                                     |
| Corsi Docenti, by 1                                                         | Save Cancel            |                                 |                      |                                     |
| 🕂 🔎 Cerca                                                                   | 🥶 单 e 💼 🥶              | 💿 🧧 🔄 📀                         | 🕜 ^ 💀 (i             | [● ① ① 18:27<br>30/07/2024 <b>売</b> |

Selezionando L'incaricato dalla lista del personale in carico all'Istituto si può assegnare il ruolo da ricopreire solo per un plesso oppure per tutti i plessi gestiti dall'Istituto oppure solo ad una parte di questi.

| •                     | 🔇 SicurGeCo      | × +                                |                          |       |         | - 0                           | ×   |
|-----------------------|------------------|------------------------------------|--------------------------|-------|---------|-------------------------------|-----|
| ÷                     | → C .            | corsi.sicurgeco.it/ruoli-incarichi |                          | ∞ ⊈ ☆ | ጏ ⊻     | 🤄 In pausa                    | ) : |
| =                     | Corsi doce       | Assegna incarico                   |                          |       | ×       | <u>s</u>                      | ~   |
| Ċ                     | Trasferimer      |                                    |                          |       |         |                               |     |
|                       | Corsi            | Incaricato                         | Seleziona l'incaricato   |       | -       |                               |     |
| P                     | Corsi propo      | Plessi                             | Ricerca                  |       | ٩       |                               |     |
|                       | Personale        |                                    | NOME E COGNOME =         |       |         |                               |     |
| •                     | Plessi           |                                    | ADRIANA CISI             |       |         | ) 🗵                           |     |
| T-1                   | - lla            |                                    | ALICE RAMPONE            |       |         |                               |     |
| Tat.                  | Canformation     |                                    | ANNA GIUSEPPINA LANDOLFI |       |         |                               |     |
| - <del>₽</del><br>  ← | Configurazion    |                                    | ANNA IERVOLINO           |       |         |                               |     |
|                       | Tipologie Cor    |                                    | ANNA MARIA CELORIA       |       |         |                               |     |
| ₿Û¢                   | lstituti         |                                    |                          |       |         |                               |     |
| Ŵ                     | DPI              |                                    | 1C C 1 2 3 4 5           |       | ×I      | ×                             |     |
| ē                     | Stampe           |                                    |                          |       |         |                               |     |
|                       |                  | Data inizio                        | 30/07/2024               |       |         |                               |     |
|                       |                  |                                    | Save Cancel              |       |         |                               |     |
| Con                   | si Docenti, by 1 |                                    |                          |       |         |                               |     |
|                       | € Cerca          |                                    | 💌 🖕 e 💼 🗉 📀 🔍 🛤          | ?**   | 🔉 (i, 🐿 | (⊅)) 18:27<br>(⊅)) 30/07/2024 | 5   |

Tutto quanto indicato in questo documento ha il mero scopo di illustrare all'utente la funzionalità del software "SicurGeCo".

# **CORSI PROPOSTI**

L'Istituto che ha aderito all'offerta di un Gestore esterno per la tenuta dei corsi e per il controllo e la registrazione dei corsi del proprio personale (e relativi attestati) previo avviso tramite email con un report sulla situazione corsi in scadenza per il proprio personale, può consultare la proposta corsi inserita dal Gestore. Ad ogni corso proposto dal Gestore sono già iscritti automaticamente come candidati tutti coloro che sono tenuti a seguire il corso fatto salva la possibilità che l'Istituto, verificata l'effettiva disponibilità del candidato, non proceda a disiscriverlo oppure che l'Istituto aggiunga, qualora lo ritenga opportuno, altri candidati selezionati tra il proprio personale.

| •                   | SicurGeCo                   | × +                                               |                                                                                                    |            |            |     |          |       |                |        |            | -           |                   |
|---------------------|-----------------------------|---------------------------------------------------|----------------------------------------------------------------------------------------------------|------------|------------|-----|----------|-------|----------------|--------|------------|-------------|-------------------|
| ÷                   | → C S corsi.sicurgeco.      | it/corsi-proposti                                 |                                                                                                    |            |            |     |          |       |                |        | © 5        | ☆ひ          | 😩 :               |
|                     |                             |                                                   |                                                                                                    |            |            |     |          |       |                |        |            |             | Tutti i preferiti |
| ≡                   | Corsi docenti - atic80500p@ | istruzione.it                                     |                                                                                                    |            |            |     |          |       |                |        |            |             | <b>R v</b>        |
| Ċ                   | Trasferimenti               | Corsi proposti                                    |                                                                                                    |            |            |     |          |       |                |        |            |             |                   |
|                     | Corsi                       | corsi proposti                                    |                                                                                                    |            |            |     |          |       |                |        |            |             |                   |
|                     | Corsi proposti              | CORSO =                                           | DESCRIZIONE =                                                                                                    | DAL 📻      | AL 🖅       | ORE | OBBLIG.  | PARZ. | ADESIONE ENTRO | CONFER | ADESIONI 📻 | ISCR.TOT. = | -<br>CANDIDAT     |
|                     | Demonala                    | ٩                                                 | Q                                                                                                    | 8          | <b></b>    | ۹   |          |       | 8              |        | ۹          | Q           |                   |
| <ul> <li></li></ul> | Plessi                      | Formazione addetti antincendio - livello<br>3     | Al445/24/M - 1° lezione 11/11/2024 - 2°<br>lezione 19/11/2024 - 3° lezione<br>25/11/2024 - lezione pratica da definire<br>dalle ore 14.30 alle ore 18.30 presso<br>letituto Monti Acti Formatore: Briancio | 11/11/2024 | 25/11/2024 | 16  |          |       | 07/11/2024     |        |            | 0/30        | •                 |
| Tabe                | elle 🗸 🗸                    |                                                   | Costo: € 160                                                                                                    |            |            |     |          |       |                |        |            |             |                   |
| ē                   | Stampe 🗸                    | Formazione preposti                               | PREP441/24/M - 1° lezione 12/11/2024 -<br>2° lezione 05/12/2024 dalle ore 14.30<br>alle 18.30 presso Istituto Monti Asti<br>Formatori: Marino - Brignolo Costo: € 30                                       | 12/11/2024 | 05/12/2024 | 8   |          |       | 08/11/2024     |        |            | 2/30        | •                 |
|                     |                             | Formazione base per lavoratori (12 ore)           | LAV434/24/M 1° lezione 14/11/2024 -<br>FAD - 2° lezione 21/11/2024 dalle ore<br>14.30 alle ore 18.30 presso Istituto<br>Monti Asti Formatori: Marino - Brignolo<br>Costo: € 30                             | 14/11/2024 | 21/11/2024 | 12  | <b>~</b> |       | 11/11/2024     |        |            | 24/30       | •                 |
|                     |                             | Formazione addetti primo soccorso -<br>gruppo B-C | PS440/24/M - 1° lezione 15/11/2024 - 2°<br>lezione 22/11/2024 - 3° lezione<br>29/11/2024 dalle ore 14.30 alle ore<br>18.30 presso Istituto Monti Asti<br>Formatore: Dott.ssa Bosticco Costo: €<br>50       | 15/11/2024 | 29/11/2024 | 12  |          |       | 11/11/2024     |        |            | 8/30        | •                 |
|                     |                             | Formazione base per lavoratori (12 ore)           | LAV435/24/N - 1° lezione 20/11/2024 -<br>FAD - 2° lezione 28/11/2024 dalle ore<br>14.30 alle ore 18.30 presso I.C. Della                                                                                   | 20/11/2024 | 28/11/2024 | 12  | ~        |       | 15/11/2024     |        |            | 0/30        | •                 |

Corsi Docenti, by TOP System Srl, Copyright  ${\small ©}$  2023

In presenza di proposte corsi cliccando sulla riga si accede alla lista dei candidati iscritti per poter operare le relative rinunce o aggiunte.

Sulla terzultima colonna c'è l'indicazione di quanti sono gli aderenti dell'Istituto alla sessione di corso mentre sulla penultima colonna c'è l'indicazione di quanti sono gli iscritti di tutti gli Istituti a quella sessione di corso con indicazione del limite di partecipanti.

# **CORSI**

L'anagrafica Corsi è specifica per ogni Istituto e contiene la lista di tutti i corsi tenuti presso quell'Istituto necessari per il ricoprimento dei ruoli di sicurezza previsti nei diversi plessi e/o obbligatori per la formazione del personale (docenti, ATA e studenti)

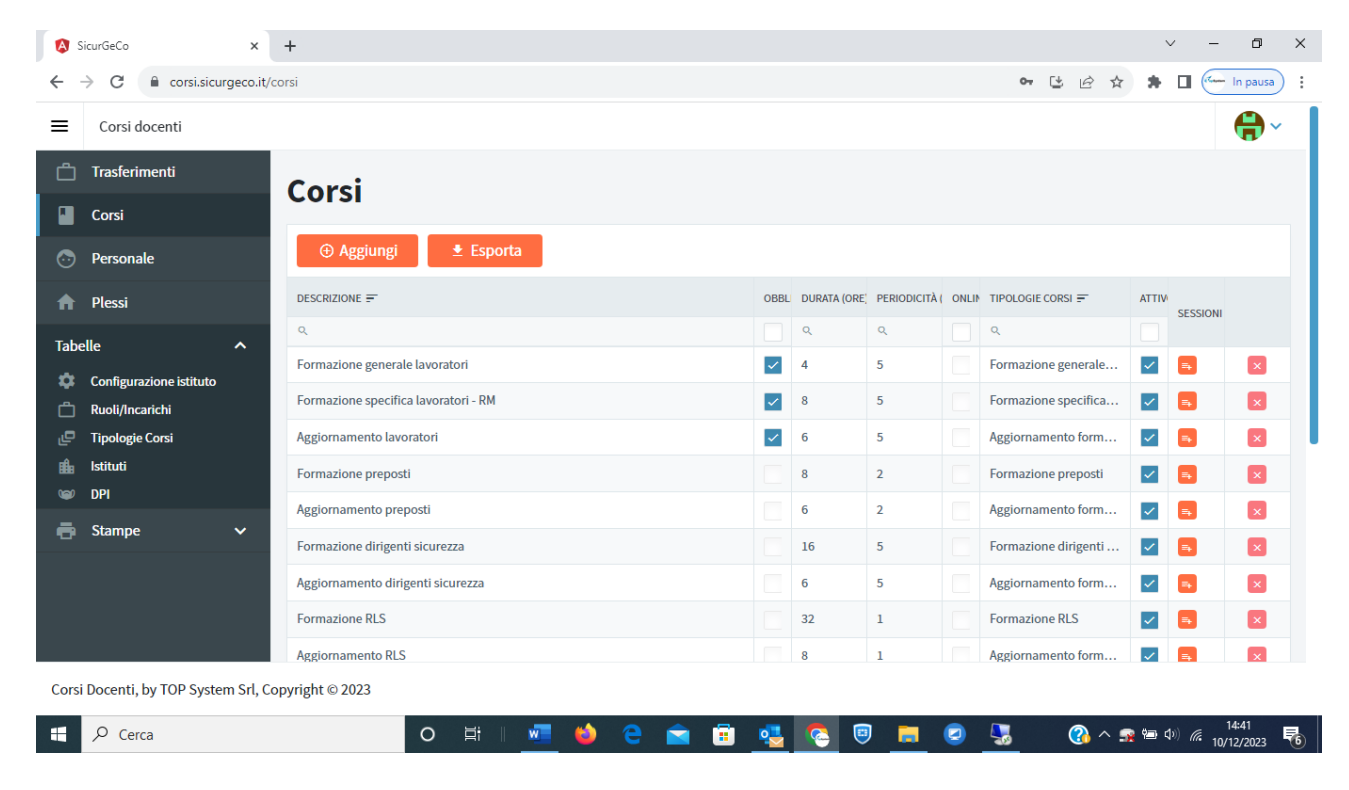

| Modifica corso        | >                                | < |
|-----------------------|----------------------------------|---|
| Descrizione           | Formazione generale lavoratori   |   |
| Obbligatorio          |                                  |   |
| Tipologia             | Formazione generale lavoratori 🔹 |   |
| Durata (ore)          | 4                                |   |
| Periodicità<br>(anni) | 5                                |   |
| Online                |                                  |   |
| Attivo                |                                  |   |
|                       | Save Cancel                      |   |

Oltre ai campi descrizione liberamente inseribile e tipologia (selezionabile dalla tabella delle diverse tipologie di corsi disponibili), sono presenti la durata e la periodicità che vengono preimpostate dalla tabella tipologia corsi ma che possono essere variate corso per corso a seconda delle necessità

Inoltre esistono 2 flag che hanno il seguente significato:

- Flag "Attivo" che, quando settata, sta a significare che si tratta di un corso fruibile per la preparazione del personale mentre quando non è settata sta ad indicare un corso desueto non più utilizzabile per la formazione del personale.
- Flag "**Obbligatorio**" che quando settata, sta a significare che tutto il personale è soggetto a seguire il corso e ad ottenerne l'attestato.

Tornando alla lista dei corsi possiamo notare sulla parte destra la colonna "Sessioni". In corrispondenza di ogni corso c'è il bottoncino colorato cliccabile che ci porta alla lista delle sessioni di corso che rappresentano appunto le istanze di corso nelle diverse date di tenuta dei corsi ai quali può essere iscritto il personale (docenti, ATA, studenti) per il conseguimento degli attestati.

| M | TIPOLO              | GIE CORSI     | -            | ATTIV | SESSIONI |   |
|---|---------------------|---------------|--------------|-------|----------|---|
|   | Q                   |               |              |       | OLOSIONI |   |
|   | Formaz              | zione gen     | erale        | ~     | 7        | × |
|   | Formaz              | zione spe     | cifica       | ~     | <b>_</b> | × |
|   | Aggiorr             | namento       | form         |       |          |   |
|   |                     |               | /            |       |          |   |
| S | Sessione co         | orsi          | _/_          |       |          | × |
| F | ormazione           | specifica lav | oratori - RM |       |          |   |
|   | <ul> <li></li></ul> | ungi J        | Fsporta      |       |          |   |
|   |                     | nigi -        |              |       |          |   |
|   | DAL 📻               | AL 📻          | Q.           |       |          |   |
|   | 01/09/2015          | 30/06/2016    | 8 ore        |       |          | × |
|   | 01/09/2016          | 30/06/2017    | 8 ore        |       |          | × |
|   | 01/09/2017          | 30/06/2018    | 8 ore        |       |          |   |
|   | 01/09/2018          | 30/06/2019    | 8 ore        |       |          | × |
|   | 01/09/2019          | 30/06/2020    | 8 ore        |       |          | × |
|   | 01/09/2020          | 30/06/2021    | 8 ore        |       |          | × |
|   | 01/09/2021          | 30/06/2022    | 8 ore        |       |          | × |
|   | 01/09/2022          | 30/06/2023    | 8 ore        |       |          | × |
|   | 01/09/2023          | 30/06/2024    | 8 ore        |       |          | × |
|   | 01/09/2012          | 30/06/2013    | 8 ore        |       |          | × |
|   | 01/09/2013          | 30/06/2014    | 8 ORE        |       |          | × |
|   |                     |               |              |       |          | _ |

#### Wizard (caricamento massivo corsi di formazione e avanzamenti)

La funzione Wizard permette di caricare un corso a tutti i dipendenti selezionati da una lista.

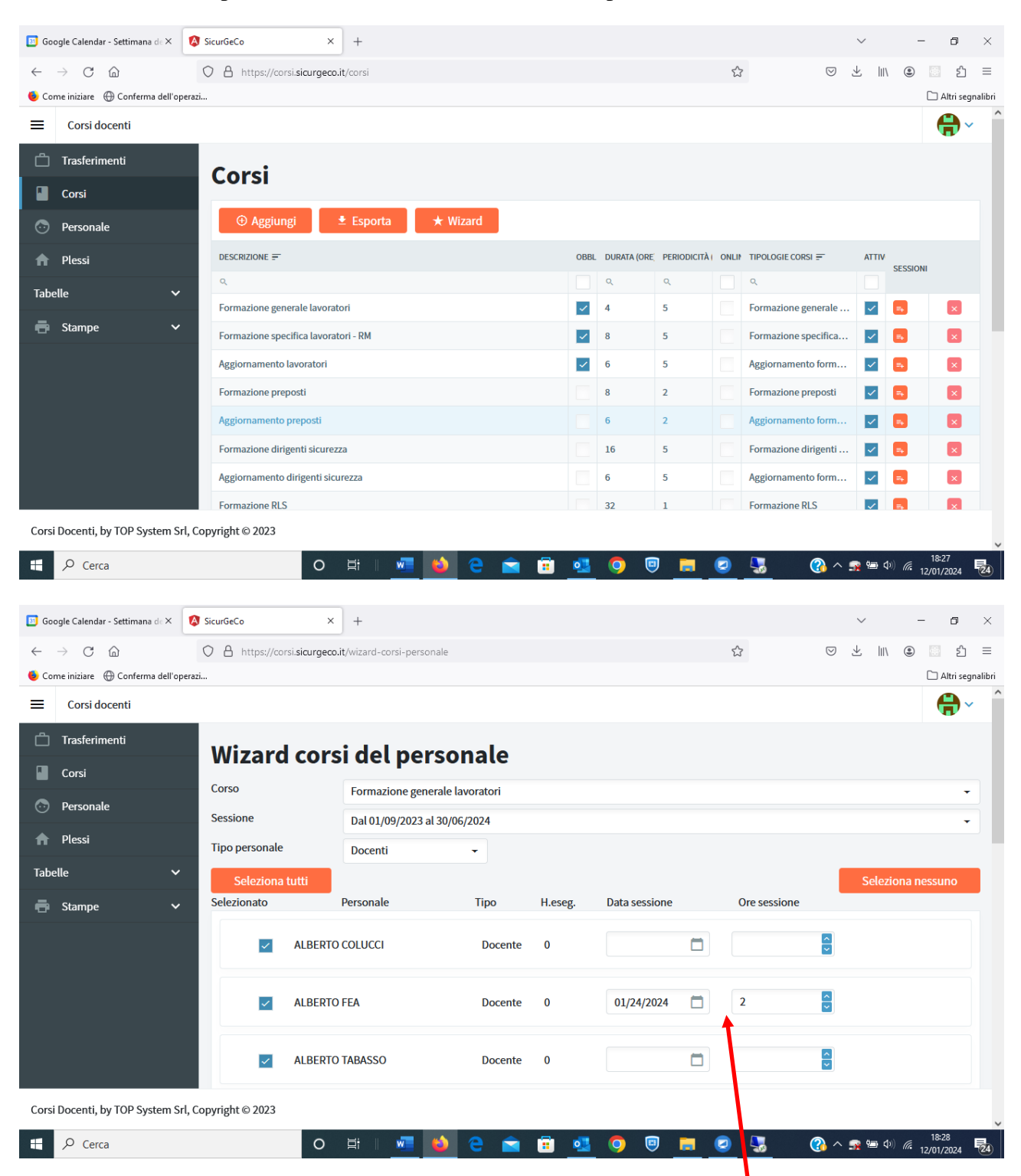

Sulla mappa "Wizard corsi del personale" si devono indicare il Corso e la Sessione (esistente) che dovrà essere agganciato al Personale selezionato. Si può selezionare il personale per Tipologia per facilitare la selezione.

Inoltre è anche possibile usare questa funzione **per caricare gli avanzamenti parziali dei corsi** sul personale selezionato. E' sufficiente indicare la data sessione e ore sessione per alimentare l'avanzamento parziale.

#### **PLESSI**

In questa lista sono presenti i Plessi che appartengono all'Istituto operante.

Occorre controllare e caricare la lista del propri plessi e per ognuno di questi è necessario predisporre la lista di tutti i ruoli che devono essere ricoperti ai fini della sicurezza utilizzando l'apposito bottone arancione presente sulla colonna a dx

| <b>(</b> ) S | SicurGeCo ×                      | +                          |                              |                  |                           | v –           | o ×              |  |  |  |  |  |  |
|--------------|----------------------------------|----------------------------|------------------------------|------------------|---------------------------|---------------|------------------|--|--|--|--|--|--|
| <            | → C 🔒 corsi.sicurgeco.it/p       | olessi                     |                              |                  | • 🕑 🖻 🛧                   | * 🗆 🗁         | In pausa         |  |  |  |  |  |  |
| =            | Corsi docenti                    |                            |                              | $\searrow$       |                           |               | <b>\</b>         |  |  |  |  |  |  |
| Ċ            | Trasferimenti                    | Dlocci                     |                              |                  |                           |               |                  |  |  |  |  |  |  |
|              | Corsi                            | Plessi                     |                              |                  |                           |               |                  |  |  |  |  |  |  |
| Ō            | Personale                        | • Aggiungi ± Esporta       |                              |                  |                           |               |                  |  |  |  |  |  |  |
| A            | Plessi                           | NOME =                     | DESCRIZIONE =                |                  | COD.MECCANOGRAFICO =      | ATTIV RUOLI = |                  |  |  |  |  |  |  |
| Tabe         | elle ^                           | ٩                          | ۹                            | Q                | ۹                         | Q Q           |                  |  |  |  |  |  |  |
| <b>n</b>     | Configurazione istituto          | A.ARTOM - SERALE           | ISTITUTO TECNICO INDUSTRIALE | ALESSANDRO ARTOM | ATTF01000T                |               | ×                |  |  |  |  |  |  |
| ċ            | Ruoli/Incarichi                  | ALESSANDRO ARTOM AT        | ISTITUTO TECNICO INDUSTRIALE | ALESSANDRO ARTOM | ATTF01000T                |               | ×                |  |  |  |  |  |  |
| ٩            | Tipologie Corsi                  | ALESSANDRO ARTOM CANELLI   | ISTITUTO TECNICO INDUSTRIALE | ALESSANDRO ARTOM | ATTF01000T                |               | ×                |  |  |  |  |  |  |
| ∎ <b>£</b> € | Istituti                         | A.ARTOM - SERALE - CANELLI | ISTITUTO TECNICO INDUSTRIALE | ALESSANDRO ARTOM | ATTF01000T                |               | ×                |  |  |  |  |  |  |
| 9            | DPI                              |                            |                              |                  |                           |               |                  |  |  |  |  |  |  |
| ē            | Stampe 🗸                         |                            |                              |                  |                           |               |                  |  |  |  |  |  |  |
|              |                                  |                            |                              |                  |                           |               |                  |  |  |  |  |  |  |
|              |                                  |                            |                              |                  |                           |               |                  |  |  |  |  |  |  |
|              |                                  |                            |                              |                  |                           |               |                  |  |  |  |  |  |  |
| Cors         | i Docenti, by TOP System Srl, Co | ppyright © 2023            |                              |                  |                           |               |                  |  |  |  |  |  |  |
|              | , Сегса                          | O ⊟i                       | i 🐖 😜 😂 💼                    | 🔹 🥶 😓 💼          | <b>!</b> 🧟 😓 🚱 ^ <u>!</u> | ገ 🖓 🔁 🕼 👔     | 5:48<br>2/2023 🖥 |  |  |  |  |  |  |

L'anagrafica del plesso presenta le seguenti informazioni che devono essere inserite:

| Modifica plesso          |                              | × |
|--------------------------|------------------------------|---|
| Nome                     | ALESSANDRO ARTOM AT          |   |
| Descrizione              | ISTITUTO TECNICO INDUSTRIALE |   |
| Istituto                 | ALESSANDRO ARTOM -           |   |
| Codice<br>meccanografico | ATTF01000T                   |   |
| Email                    | #N/A                         |   |
| PEC                      | #N/A                         |   |
| Sito web                 | www.artomasti.gov.it         |   |
| Indirizzo                | VIA G.ROMITA 42              |   |
| Comune                   | ASTI                         |   |
| Provincia                | ASTI                         |   |
| Regione                  | PIEMONTE                     |   |
| Attivo                   | Cancel                       |   |

#### **Ruoli plesso**

Ad ogni plesso occorre aggiungere tutti i ruoli sicurezza da ricoprire.

L'assegnazione dell'incarico sarà operata dall'anagrafica personale assegnando a ciascuno i suoi incarichi.

La selezione del ruolo avviene appunto selezionandolo dalla lista dei Ruoli presenti nella apposita tabella precedentemente inserita.

| SicurGeCo                    | × +                    |                                                                                                    |           | v –                          | o ×   |
|------------------------------|------------------------|----------------------------------------------------------------------------------------------------|-----------|------------------------------|-------|
| ← → C 🔒 corsi.sicurg         | eco.it/plessi          |                                                                                                    | • ڬ 🖻     | 🖈 弟 🔲 즢 In p                 | ausa  |
| 😑 Corsi docenti              |                        | Search                                                                                                    |           |                              |       |
| 📋 Trasferimenti              | Plessi                 | DESCRIZIONE =                                                                                                    |           |                              |       |
| Corsi                        |                        | PREPOSTO                                                                                                    |           |                              |       |
| 🕞 Personale                  | Aggiungi ± Esporta     | DIRIGENTE SICUREZZA                                                                                                    |           |                              |       |
| n Plessi                     | NOME = Ruoli plesso    | RLS                                                                                                    |           |                              |       |
| Tabelle                      | ∧ <sup>Q</sup>         | ASPP                                                                                                    |           |                              |       |
| 🔅 Configurazione istituto    | A.ARTOM - SERALE       | Image: Search     Image: Search     Image: Search <td>ТООТ</td> <td></td> <td></td> | ТООТ      |                              |       |
| 📋 Ruoli/Incarichi            | ALESSANDRO ART         |                                                                                                    | 00T       |                              |       |
| 면 Tipologie Corsi Agg        | ungi ruolo a plesso    |                                                                                                    | TOOT      |                              |       |
| ili Istituti<br>🐨 DPI Ple    | A.ARTOM - SERALE       |                                                                                                    | - 100T    |                              |       |
| Stampe Ru                    | olo Seleziona il ruolo | •                                                                                                    |           |                              |       |
|                              | Save Canc              | 21                                                                                                    |           |                              |       |
|                              |                        | _                                                                                                    |           |                              |       |
| Corsi Docenti, by TOP System | Srl, Copyright © 2023  |                                                                                                    |           |                              |       |
| 🛨 🔎 Cerca                    | o ei I                 | 💻 🛛 📀 💼 💼 👟 🔍                                                                                                    | 🗢 😼 🛛 🚱 ^ | - 5:59<br>- 🙀 (中) 🦟 10/12/20 | 023 😼 |

#### PERSONALE

L'anagrafica Personale è unica per tutti gli Istituti censiti in modo che i docenti ed il personale ATA sia identificato univocamente dal proprio codice fiscale. Ogni Istituto e contiene la lista di tutto il personale docente, ATA e Studenti in carico all'Istituto. I docenti in carico possono svolgere il loro ruolo presso uno dei plessi gestiti dall'Istituto e rivestire ruoli sicurezza in uno o più plessi dell'Istituto. Eventuali docenti che svolgono ruoli in Istituti diversi dovranno essere censiti in ciascuno degli Istituti ma solo quello che lo ha in carico amministrativamente dovrà risultare interno mentre negli altri istituti dovrà essere censito come docente esterno (settando l'apposita flag)

|                  |               |                 |           |                  |                      |                    |               |        |          |         |    | C    | 🕽 Tutti i pr |
|------------------|---------------|-----------------|-----------|------------------|----------------------|--------------------|---------------|--------|----------|---------|----|------|--------------|
| Corsi docenti    | - atic80500p@ | Distruzione.it  |           |                  |                      |                    |               |        |          |         |    |      | Ø            |
| 📋 Trasferimenti  |               | Dercenel        | -         |                  |                      |                    |               |        |          |         |    |      |              |
| 🔛 Corsi          |               | Personal        | e         |                  |                      |                    |               |        |          |         |    |      |              |
| P Corsi proposti |               | ④ Aggiungi      | 🛓 Esporta |                  |                      |                    |               |        |          |         |    |      |              |
| Tersonale        |               | NOME F          | COGNOME F | COD FISCALE F    | EMAIL 🛒              | PLESSO 📻           | TIPO F        | CORSI  | INCARICH | STORICO | TX | DPI  |              |
| Plessi           |               | ٩.              | о,        | ٩                | О,                   | ٩                  | ٩.            | contar | internet | 5101000 |    | 0.11 |              |
| 11 Criteral      |               | ANTONIA         | ADURNO    | DRNNTN77E62A479J | adurno.antonia@gm    | I C CASTELL'ALFERO | Docente       |        |          | 0       | ٥  |      | ×            |
| labelle          |               | MARIA GABRIELLA | AGOZZINO  | GZZMGB70P66C129B | chevinche@libero.it  | I C CASTELL'ALFERO | Docente       |        | 0        | 0       | 6  | •    | ×            |
| 🖶 Stampe         |               | PAOLO           | AMERIO    | MRAPLAB0L17A479D | manuepaolo2@alice.it | I C CASTELL'ALFERO | Docente       |        |          |         |    |      |              |
|                  |               | ALESSANDRO      | APPIANO   | PPNLSN74H21A479V | alessandroappiano    | I C CASTELL'ALFERO | Personale AT/ |        | •        | 0       | •  | ٠    | ×            |
|                  |               | MARISA          | ARRI      | RRAMRS58A69A479U | marisaarri@iccastell | I C CASTELL'ALFERO | Docente       |        | ۵        | 0       | ٥  |      | ×            |
|                  |               | CLAUDIA         | ARTUFFO   | RTFCLD76M70A479F | claudia.artuffo@ic3a | I C CASTELL'ALFERO | Docente       |        | 6        | 0       | ۵  |      |              |
|                  |               | MANUELA         | AVIDANO   | VDNMNL75A49B594A | manuelaavidano@g     | I C CASTELL'ALFERO | Docente       |        | 6        | 0       | ٥  | •    | ×            |
|                  |               | SILVIA          | BARADEL   | BRDSLV83M54A479C | baradelsilvia@gmail, | I C CASTELL'ALFERO | Docente       |        | ٥        | 0       | 6  |      | ×            |
|                  |               | FRANCESCA       | BAUCHIERO | BCHFNC90C55A479X | francesca.bauchiero  | I C CASTELL'ALFERO | Docente       | •      | 0        | 0       | 6  |      | ×            |
|                  |               | EMANUELE        | BAVIERA   | BVRMNL70A01E884A | emanuelebaviera@li   | TC CASTELL'ALFERO  | Docente       | -      | •        | 0       | 6  | •    | ×            |
|                  |               | ELENA ALMA      | BAZZI     | BZZLLM68P41A479M | elenaalma.bazzi@ist  | I C CASTELL'ALFERO | Personale AT/ |        | 6        | 0       | 6  | ٠    | ×            |
|                  |               | MARIA           | BELLOCCO  | BLLMRA83C53C710R | marika-b@hotmail.it  | I C CASTELL'ALFERO | Personale AT/ |        | •        | 0       | 0  |      | ×            |
|                  |               | ROSSELLA        | REPRETTA  |                  |                      | LC CASTELL'ALFERO  |               | -      |          |         |    | -    |              |

Corsi Docenti, by TOP System Srl, Copyright © 2023

I dati anagrafici sono precaricati al momento dell'adesione fornendo all'amministratore di sistema un foglio Excel precompilato con la lista del personale ed i suoi dati salienti in modo da ritrovarsi la tabella pronta all'uso. Naturalmente le informazioni importate dovranno essere completate a cura dell'operatore, in particolare il caricamento dei pdf degli attestati in corso di validità in possesso del personale in carico.

| Modifica personale   |                                                      | <ul> <li>Selezionare il CF per identificare il</li> </ul> |
|----------------------|------------------------------------------------------|-----------------------------------------------------------|
| Nome                 | PAOLA                                                | docente univocamente Usare "+" per                        |
| Cognome              | BOSSOTTO                                             | aprire la lista e selezionarlo o per crearlo              |
| Cod Fiscale          | BSSPLA80R52A479T                                     |                                                           |
| Indirizzo            | VIA DUCA D'AOSTA, 48                                 | uai nuovo.                                                |
| Cap                  | 14100                                                | a letituto di appartenenza colozionabile                  |
| Comune               | ASTI                                                 |                                                           |
| Provincia            |                                                      | dalla lista plessi în gestione all'Istituto.              |
| Email                | bossottopaola@yahoo.it                               |                                                           |
| Istituto             | I C CASTELL'ALFERO                                   | Data di presa in carico (incorporamento)                  |
| Data presa in carico | 13/01/2025                                           |                                                           |
| Sospeso fino al      |                                                      | Flag e data di sospensione sino al (giallo                |
|                      | Docente Personale ATA Studente                       | in lista)                                                 |
|                      | Risorsa esterna (non gestisce le scadenze dei corsi) |                                                           |
|                      | a Save Cancel                                        | Flag per indicare "risorsa esterna                        |
|                      |                                                      | all'Istituto"                                             |

Qualora il docente sia non ancora censito univocamente occorre utilizzare il bottone "+" per accedere alla lista unificata e lì con "Aggiungi" si può creare una nuova anagrafica.

| Personale unificato      |                  |                                                 |               | > |
|--------------------------|------------------|-------------------------------------------------|---------------|---|
| Aggiungi ± Esporta       |                  |                                                 |               |   |
|                          | COD FISCALE =    | EMAIL 🖛                                         | TIPO =        |   |
| Q                        | ٩                | ۹                                               | Q,            |   |
| ABACI CARMELA            | BCACML71L67A479M | carmela.abaci.d@istitutocomprensivo4asti.edu.it | Docente       | × |
| Abaci Salvatrice Paola   | BCASVT72M46A479N | salvatricepaola.abaci@icrocchetta.edu.it        | Docente       | × |
| ABAGNALE SOFIA           | BGNSF078R60C129G | abagnalesofia@gmail.com                         | Docente       | × |
| ABATE EMANUELA           | BTAMNL82S49F061D |                                                 | Personale AT/ | × |
| ABATE GIORGIA            | BTAGRG02C43A052S |                                                 | Docente       | × |
| ABBANDONATO GLENDA       | BBNGND83L48C351J |                                                 | Docente       | × |
| ABBATE DIEGO             | BBTDGI82T12L219Q | abbate.diego@itisartom.edu.it                   | Docente       | × |
| ABBENANTE CARLO VINCENZO | BBNCLV69E11I158K | abbenante.carlovincenzo@itisartom.edu.it        | Docente       | × |
| ABBRUZZESE ANNALISA      | BBRNLS69S65F902A | annalisaebasta@hotmail.com                      | Docente       | × |
| ABISSINO GERALDINE       | BSSGLD70E55Z614H | abissino.geraldine@itispininfarina.it           | Docente       | × |
| ABOURA KHEDRA            | BRAKDR88T66B780L | aboura-kh.news@icvillanovasti.edu.it            | Docente       | × |

Tornando alla lista del Personale sulla parte destra abbiamo diverse colonne con significati diversi.

| TIPO 🗲        | CORSI | INCARICH | STORICO    | тх | DPI |   |
|---------------|-------|----------|------------|----|-----|---|
| ۹             |       |          |            |    |     |   |
| Docente       |       | Ċ        | <u>(9)</u> | Ċ  |     | × |
| Docente       |       | ð        | <u>છ</u>   | Ċ  | ۳   | × |
| Docente       |       | ð        | <u>8</u>   | ٥  |     | × |
| Personale ATA |       | ð        | 9          | ð  | •   | × |

- Corsi seguiti (identificati dall'icona ROSSA) assenza di corsi (identificati dall'icona BLU)
- Incarichi coperti nel tempo
- Storico incorporazioni nei diversi Istituti
- TX ovvero bottone per attivare un trasferimento ad altro Istituto (cessione)
- DPI ovvero i Dispositivi di Protezione in carico al docente e consegnati in determinate date

Si accede alle diverse liste cliccando il bottone arancione in corrispondenza dell'incrocio riga colonna dove la riga individua il personale e la colonna la funzione.

Vediamo ora ad uno ad uno i diversi elenchi e funzioni

#### **Corsi personale**

Questa lista permette di associare al docente, ATA, studente, la lista dei corsi che ha sostenuto o che deve sostenere, specificando per ciascuno durata, validità, attestato etc...

| SicurGeCo ×                         | +                            |                     |                                |         | $\sim$           | -            | o ×                       |
|-------------------------------------|------------------------------|---------------------|--------------------------------|---------|------------------|--------------|---------------------------|
| ← → C 🔒 corsi.sicurgeco.it,         | /personale                   |                     |                                | • 🕑 🖻 🛧 | *                |              | In pausa                  |
| 😑 Corsi docenti                     |                              |                     |                                |         |                  |              | •                         |
| Trasferimenti                       | Personale                    | Aggiungi corso pe   | ersonale                       | ×       |                  |              |                           |
| <ul> <li>Personale</li> </ul>       |                              | Personale           | ABBATE                         | -       |                  |              |                           |
| 🔶 Plessi                            | Corsi personale              | Corso               | Formazione generale lavoratori | -       |                  |              |                           |
| Tabelle ^                           | -                            | Sessione corso      | Dal 01/09/2023 al 30/06/2024   | •       |                  |              |                           |
| Configurazione istituto             | ⊕ Aggiungi 👱 Esporta         | a<br>Data attestato |                                |         |                  |              |                           |
| 📮 Tipologie Corsi                   |                              | Attestato ente      |                                |         |                  |              |                           |
| ilin Istituti                       |                              | esterno             |                                |         |                  |              |                           |
| I DPI                               | Nessuna voce da visualizzare | Ente Attestato      |                                |         |                  |              |                           |
| 💼 Stampe 🗸 🗸                        | ANTONELLA ALPAN LPN          | Attestato           | Seleziona file PDF             |         |                  |              |                           |
|                                     |                              | ac                  |                                |         |                  |              |                           |
|                                     |                              | IC                  | Save Cancel                    |         |                  |              |                           |
|                                     | FRANCESCA BALDASSO BLD       | A.C. JCCO           | Accountante in potente         |         |                  |              |                           |
| Corsi Docenti, by TOP System Srl, C | Copyright © 2023             |                     |                                |         |                  |              |                           |
| E 🔎 Cerca                           | O 🛱 🛛 🚾                      | 🍯 e 💼               | 🖻 🧕 🧧 📮 🧧                      | S 😵 😓   | <b>9 📼 (</b> 40) | 1<br>(7. 10/ | 15:10<br>12/2023 <b>5</b> |

Ci sono 2 casi possibili:

- il docente ha conseguito l'attestato per il corso specifico da un Ente esterno, per cui è sufficiente indicare gli estremi del corso e popolare l'archivio degli attestati eseguendo l'upoad del pdf contenente l'attestato o la sua immagine;
- il docente deve seguire e superare il corso per cui viene assegnato ad una sessione e, quando terminata fornirà l'attestato all'operatore d'Istituto per il suo caricamento sulla piattaforma.

Caso particolare: corso di durata es. 6 ore ma suddiviso in sotto-corsi di durata inferiore ma che cumulativamente fanno le ore complessive indicate e che prevedono il conseguimento di attestati ad ogni avanzamento. Il sistema permette di seguire l'avanzamento del corso e di registrare gli attestati singolarmente conseguiti ad ogni avanzamento. Inoltre il sistema evidenzia con colore diverso il personale in ritardo sul conseguimento dell'attestato. In ogni caso le ore di avanzamento (eseguite) rispetto al totale sono ben visibile nella colonna avanzamento prevista sulla lista dei corsi.

| Situazione corsi di SAVA   | ARINO LOREL     | LA             |       |       |        |         |         |          | × |
|----------------------------|-----------------|----------------|-------|-------|--------|---------|---------|----------|---|
|                            |                 |                |       |       |        |         |         |          |   |
| CORSO =                    | DATA ATTESTATO. | SCAD.FORMAZION | ATT.E | ESCL. | ORE TO | ORE ESI | AVANZAM | ATTESTAT |   |
| ۹                          | <b></b>         | ė.             |       |       | ۹      | ۹       | ۹       |          |   |
| Formazione generale lavor  | 27/11/2023      |                |       |       | 4      | 0       |         | <u>±</u> | × |
| Formazione specifica lavor | 27/11/2023      | 27/11/2028     |       |       | 8      | 0       |         |          | × |

Con il bottone "stampa" l'Istituto può generare una lettera per il docente nella quale viene riportata la sua situazione relativa alla formazione risultante e con la quale sollecitare l'esecuzione degli aggiornamenti necessari per mantenere il livello formativo richiesto per il ricoprimento dei ruoli e per la parte generale.

| ≡        | ଜ        | ☆ download.pdf × + Crea ···· -                                                                                                    |     | ×      |
|----------|----------|----------------------------------------------------------------------------------------------------|-----|--------|
| Tutti    | gli stru | imenti Modifica Converti Firma elettronica Trova testo o strumenti Q                                                                                                    | ••• |        |
|          |          |                                                                                                    | ^   | 9      |
| k        |          | SCUOLA PRIMO GRADO 05/11/2024                                                                                                    |     | □      |
| Ē        |          | Spett.le<br>SAVARINO LORELLA                                                                                                    |     |        |
|          |          |                                                                                                    |     |        |
| 0        | 2<br>4   | Verifica percorso di formazione<br>Dalle risultanze dei nostri controlli amministrativi risulta che la Sua attuale posizione riguardo i corsi di formazione<br>e relativi attestati di frequenza conseguiti è quella di seguito riassunta:                                    |     |        |
| <u>A</u> |          | Descrizione del corso         Data Attest.         Scad.Form.         Durata (ore)         Ore Effettive           Formazione generale lavoratori         27/11/2023         4           Formazione specifica lavoratori - RM         27/11/2023         27/11/2028         8 |     |        |
|          | -        |                                                                                                    |     |        |
|          |          |                                                                                                    |     |        |
|          |          |                                                                                                    |     |        |
|          |          |                                                                                                    |     |        |
|          |          |                                                                                                    |     |        |
|          |          |                                                                                                    |     | 1      |
|          |          |                                                                                                    |     | 1      |
|          |          |                                                                                                    |     | ^      |
|          |          | Qualora Le risultassero delle imprecisioni La preghiamo di contattare l'Istituto per le necessarie rettifiche.<br>Per presa visione dei dati sopra indicati La preghiamo di restituire controfirmato questo documento.<br>Grazie per la collaborazione.                       |     | $\sim$ |
|          |          | Distinti saluti<br>La segretria d'Istituto<br>firma per presa visione                                                                                                    |     | C      |
|          |          | Data Pagina 1 di 1                                                                                                    |     | Ŀ      |
|          |          |                                                                                                    | _   | Ð      |
|          |          |                                                                                                    | ~   | Q      |

# Incarichi del personale

Questa lista permette di assegnare al personale gli incarichi da ricoprire previsti nei plessi gestiti dall'Istituto. <u>Per poter assegnare un incarico per ricoprire un ruolo è necessario prima aver</u> completato il caricamento dei plessi con i relativi ruoli da ricoprire (vedi capitolo "Plessi")

| <b>(A)</b> S | SicurGeCo                    | × +                  |                  |                     |           |              |      |     |            | $\sim$       | -     | ٥               | × |
|--------------|------------------------------|----------------------|------------------|---------------------|-----------|--------------|------|-----|------------|--------------|-------|-----------------|---|
| ~            | → C <sup>a</sup> corsi.sicur | geco.it/personale    |                  |                     |           |              | •    | • 🙂 | € ☆        | *            |       | In pausa        | : |
| ≡            | Corsi docenti                |                      |                  |                     |           |              |      |     |            |              |       |                 |   |
| Ċ            |                              | Dore                 | anala            |                     |           |              |      |     |            |              |       |                 |   |
|              |                              | Pers                 | Assegna incario  | o al personale      |           | ×            |      |     |            |              |       |                 |   |
| Ō            |                              |                      | giungi           |                     |           |              |      |     |            |              |       |                 |   |
| A            |                              |                      | Plesso           | ALESSANDRO ART      | OM AT     | •            |      |     | RICO       | ТХ           |       |                 |   |
| Tabe         |                              |                      | Incarico         | Seleziona l'incaric | 0         | -            |      | ×   |            |              |       |                 |   |
| *            |                              | ⊕ Agg                | ungi Data inizio |                     |           |              |      |     |            |              |       |                 |   |
|              |                              | ISTITUTI NOM         | = Durata         |                     |           |              | NE = |     | 3          |              |       |                 |   |
| ili          |                              | Nessuna vo           | ce da v Cessato  |                     |           |              |      |     | 9          |              |       |                 |   |
| -            |                              | ~                    | Data cessazione  |                     |           |              |      | _   |            |              |       |                 |   |
|              |                              |                      | A                |                     | Canaal    |              |      |     |            |              |       |                 |   |
|              |                              |                      |                  | Save                | Cancel    |              |      |     |            |              |       |                 |   |
|              |                              |                      |                  | DINCEDOSDOS         | ALESSANDE | Decente      |      |     |            |              |       |                 |   |
| Corri        | i Doconti, by TOD System     | PRANCES              |                  |                     |           |              |      |     |            |              |       |                 |   |
| Cors         | r bocenti, by TOP Syster     | n Sh, Copyright © 20 | 23               |                     |           |              |      |     |            |              |       | 5-20            |   |
|              | 𝒫 Cerca                      |                      | O 🛱 🛛 🗴          | 💷 单 🖻 💼             | 1 🗄 🛂 🧟   | <u>)</u> 🔍 🤤 | ) 😓  | (   | <u>}</u> ^ | <b>9</b> (0) | ( 10/ | 5:20<br>12/2023 | 6 |

L'incarico infatti si può selezionare solo se i plessi in gestione all'Istituto hanno o meno dei ruoli da ricoprire.

#### **Storico Istituti**

Con il bottone "storico" si accede alla lista delle incorporazioni nei diversi Istituti avvenute in passato. La prima in alto corrisponde all'incorporazione corrente con la relativa data di incorporamento.

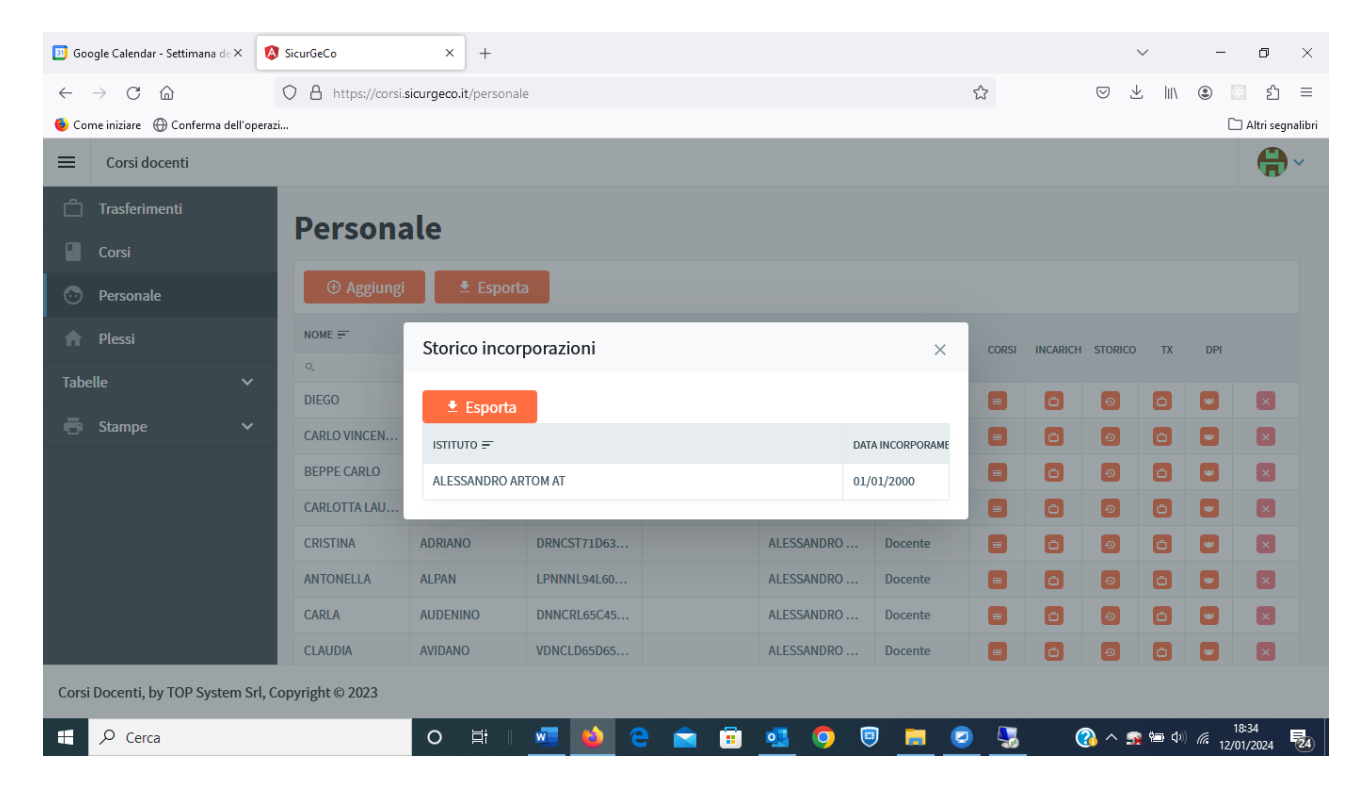

#### **DPI docente**

Con questa funzione accessibile dal bottone DPI si possono inserire tutti i dispositivi consegnati al personale nel tempo. Viene infatti chiesto di inserire oltre al modello di DPI la qtà fornita, e la data di assegnazione (data di consegna) ed eventualmente la data di scadenza riportata sul DPI consegnato.

La data di assegnazione ovvero di consegna del DPI al personale è importante per il rilascio della "ricevuta di consegna" da far firmare al personale per conferma presa in carico. Nella versione attuale è prevista una stampa (si veda l'apposito capitolo delle Stampe al riguardo) che seleziona per data di assegnazione tutti i DPI consegnati al personale in quella data. La firma si appone sulla copia cartacea che verrà conservata dall'Istituto in apposito dossier.

| 🔕 SicurGeCo 🗙                       | +                     |              |                  |                          |             | $\sim$          | -             | o ×               |
|-------------------------------------|-----------------------|--------------|------------------|--------------------------|-------------|-----------------|---------------|-------------------|
| ← → C                               | /personale            |              |                  |                          | • 5 6 \$    | *               | •             | In pausa          |
| E Corsi docenti                     |                       |              |                  |                          |             |                 |               | •                 |
| 📋 Trasferimenti                     | Dorconald             | <u>_</u>     |                  |                          |             |                 |               |                   |
| Corsi                               | Personale             |              |                  |                          |             |                 |               |                   |
| Personale                           | Æ Aggiungi            |              |                  |                          |             |                 |               |                   |
| n Plessi                            | DPI docente           |              |                  |                          | ×           |                 |               |                   |
| Tabelle ^                           | DIEGO ABBATE          |              | Assegna disposit | ivo di protezione        | ×           |                 |               |                   |
| Configurazione istituto             |                       |              | Dispositivo      | Salaziona il dispositiva |             |                 |               |                   |
| 📋 Ruoli/Incarichi                   | (+) Assegna           |              | Dispositivo      | Seleziona il dispositivo | •           |                 |               |                   |
| 📮 Tipologie Corsi                   | DPI 📻                 | ΙSTITUTO 📻   | Quantita         | 1                        |             |                 |               |                   |
| istituti                            |                       |              | Data             | 10/12/2022               |             |                 |               |                   |
|                                     | Nessuna voce da visua | lizzare.     | Assegnazione     | 10/12/2023               |             |                 |               |                   |
| E Stampe V                          | _                     | _            | Data Scadenza    |                          |             |                 |               |                   |
|                                     |                       | IDENINO DNNC |                  |                          |             |                 |               |                   |
|                                     |                       | IDANO VDNCI  |                  | Save Cancel              |             |                 |               |                   |
|                                     | FRANCESCA BA          |              | VC75C66          | ALESSANDRO Docente       |             |                 |               |                   |
| Corsi Docenti, by TOP System Srl, C | Copyright © 2023      |              |                  |                          |             |                 |               |                   |
| f 🔎 Cerca                           | C                     | D 🛱 🛛 🚾      | 🖕 e 💼 1          | 🗄 🥶 💁 💆                  | 🦻 😼 🛛 🔞 ^ 🕫 | <b>933</b> (10) | 1<br>(7. 10/1 | 5:28<br>12/2023 😼 |

#### TX - Trasferisci personale

Con questa funzione si innesca il trasferimento dall'Istituto cedente verso l'Istituto richiedente.

Occorre inserire l'Istituto al quale si intende cedere il personale selezionandolo dalla lista Istittuti d'Italia precaricata sul sistema SicurGeCo e inserire l'indirizzo email al quale inviare l'invito ad accettare il trasferimento. Il sistema provvede ad inviare una email direttamente e inserisce il nominativo del personale selezionato nella lista dei trasferimenti in attesa di accettazione.

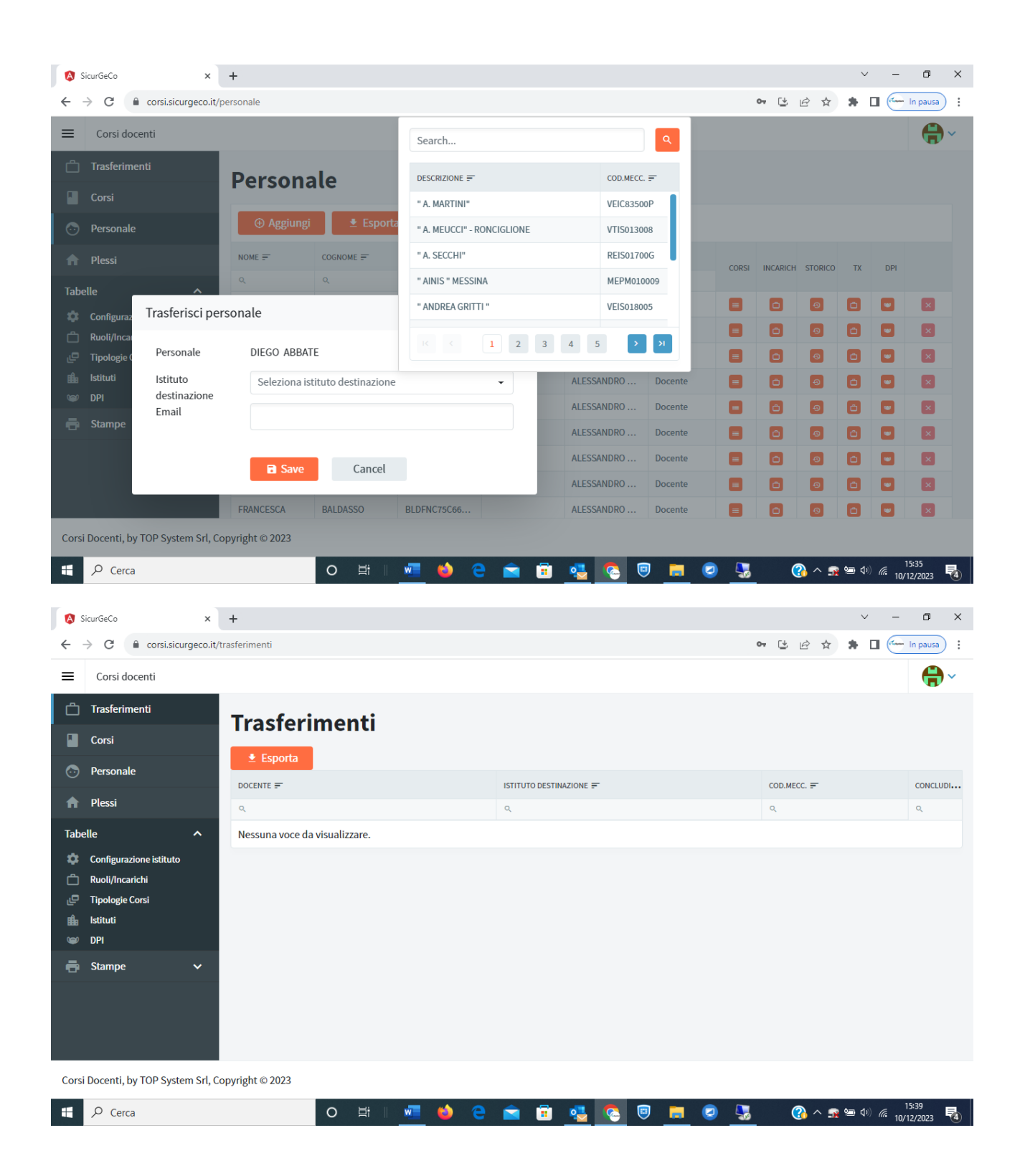

Tutto quanto indicato in questo documento ha il mero scopo di illustrare all'utente la funzionalità del software "SicurGeCo".

Il testo della email inviata all'Istituto che dovrà concludere il trasferimento contiene, nel caso in cui l'Istituto ricevente non appartenga al sistema SIcurGeCo, un link al portale di SicurGeCo con un accesso temporaneo e limitato alla fase di accettazione del personale.

L'accettazione del personale, nel caso suddetto, deve essere preceduta dallo scaricamento di tutti gli attestati incorso di validità. Solo a download ultimati la procedura di accettazione del trasferimento può terminare con effetto immediato per cui l'Istituto cedente NON vedrà più alcun dato del personale trasferito.

Nel caso di Istituto ricevente appartenente alla piattaforma SicurGeCo l'accettazione potrà avvenire senza preventivo download degli attestati dei corsi seguiti dal personale perché il sistema sposterà semplicemente il personale da un Istituto all'altro direttamente sulla piattaforma con effetto che l'Istituto cedente cesserà di avere accesso ai dati del personale ceduto e l'Istituto incorporante avrà immediato accesso a tutte le informazioni memorizzate su quel personale incorporato.

# **STAMPE**

Le Stampe attualmente disponibili sono 3:

- Consegna DPI
- Corsi in scadenza
- Organigramma
- Storico Trasferimenti

#### **Consegna DPI**

Occorre selezionare il personale per cui si vuole generare la ricevuta di consegna e indicare la data di consegna nella quale è stato consegnato il materiale. Il sistema provvederà ad emettere la stampa di una ricevuta di consegna da far firmare al personale per ricevuta per poi successivamente archiviarla.

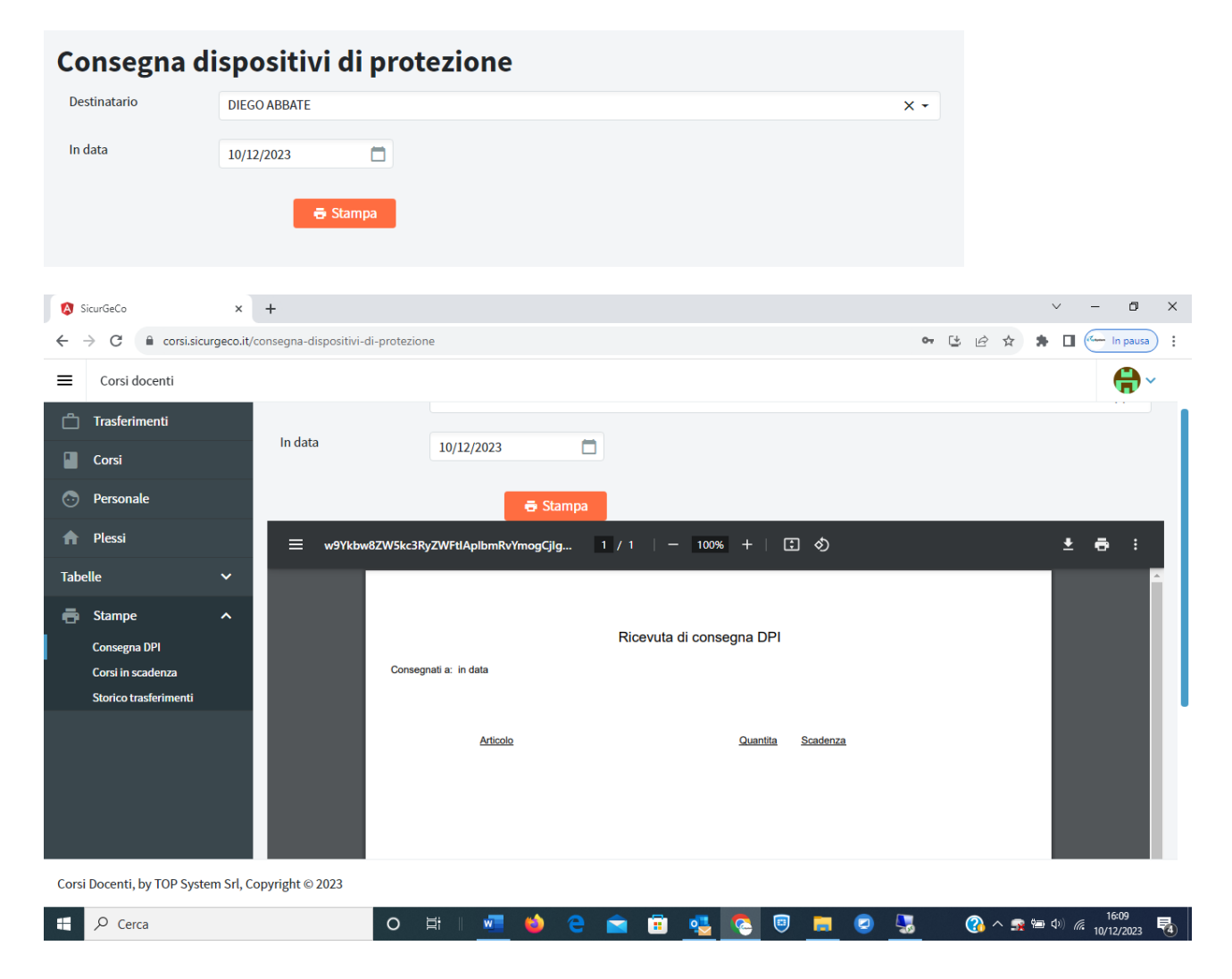

#### Corsi in scadenza

Occorre indicare una data limite in modo tale da estrarre tutti i corsi con scadenza anteriore alla data indicata.

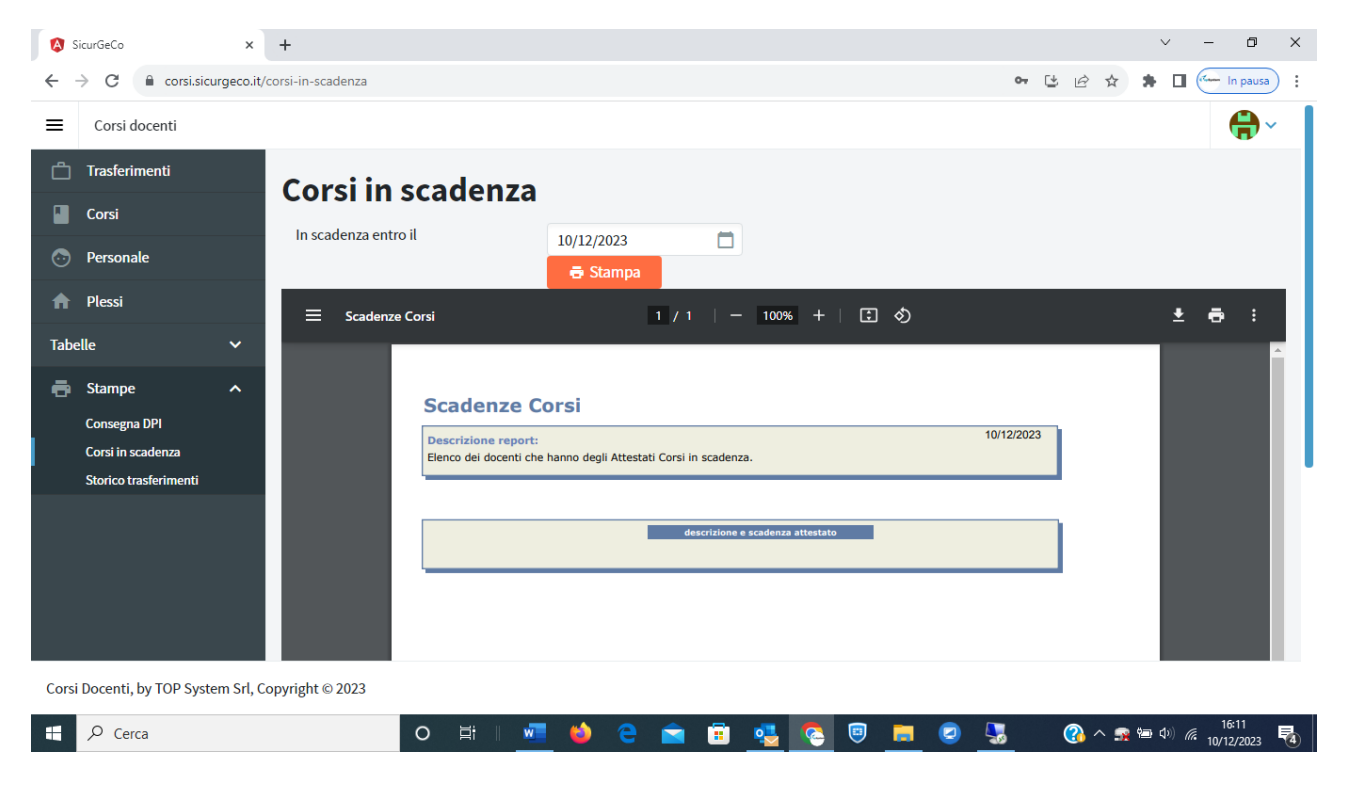

La stampa viene popolata con la lista dei Corsi e l'elenco del personale i cui attestati sono scaduti.

# Organigramma

Presenta l'elenco dei ruoli sicurezza attivi assegnati a ciascun plesso.

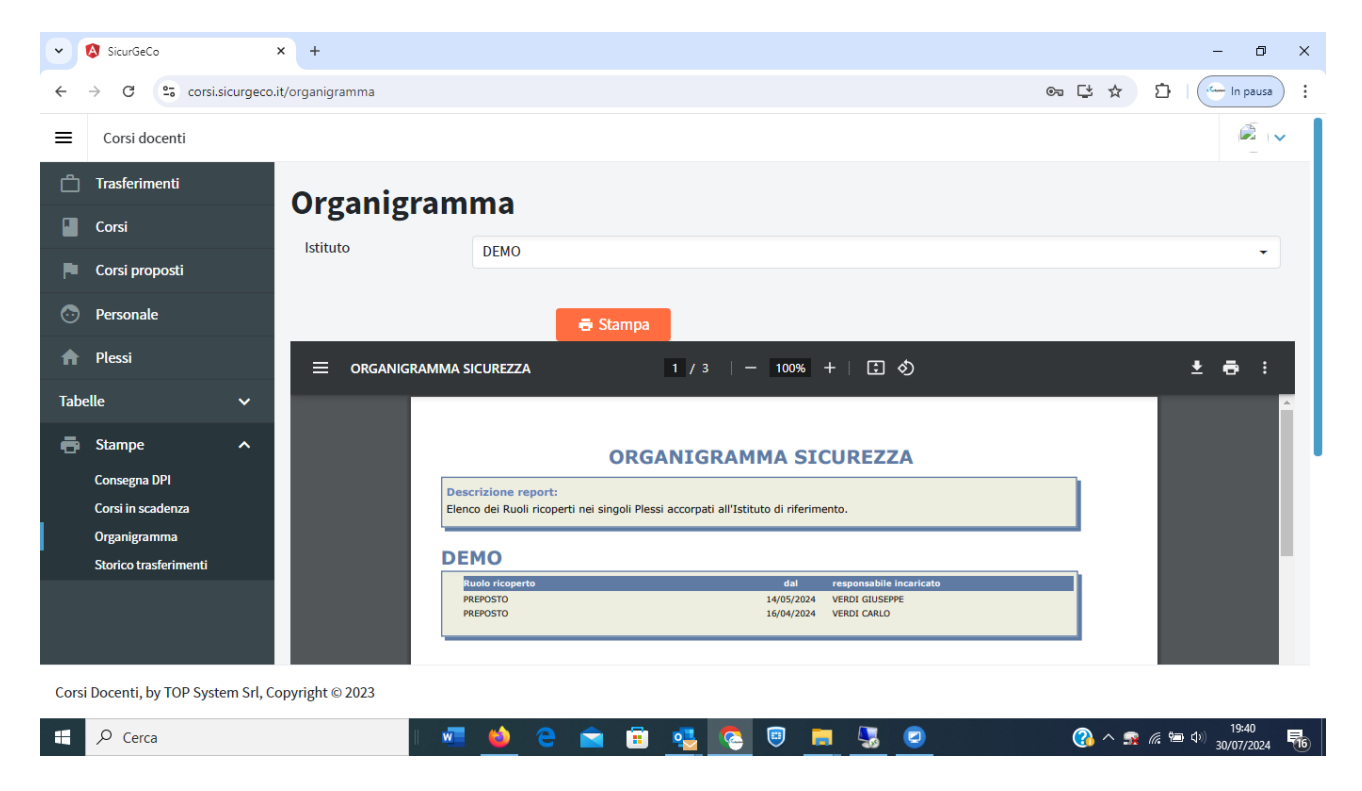

# Storico Trasferimenti

Inserendo i criteri di selezione della stampa:

- Dalla data ..... Alla data .....
- Tipologia (tutti / solo docenti, solo ATA, solo Studenti)

Si ottiene la stampa in pdf scaricabile, stampabile con le informazioni richieste

| 8       | SicurGeCo                         | ×          | +                     |                                               |                      |                              |                                         |                         |        | ~         | - 0     | ×   |
|---------|-----------------------------------|------------|-----------------------|-----------------------------------------------|----------------------|------------------------------|-----------------------------------------|-------------------------|--------|-----------|---------|-----|
| ←       | → C 🔒 corsi.sicu                  | urgeco.it/ | storico-trasferimenti |                                               |                      |                              |                                         | •- 🕑                    | ₽ \$   | *         | In paus | a : |
| ≡       | Corsi docenti                     |            |                       |                                               |                      |                              |                                         |                         |        |           |         | ~   |
| Ċ       | Trasferimenti                     |            | Storico tra           | sferimer                                      | nti                  |                              |                                         |                         |        |           |         |     |
|         | Corsi                             |            |                       | Jorenner                                      |                      |                              |                                         |                         |        |           |         |     |
| $\odot$ | Personale                         |            | Istituto              | ALESSANDRO                                    | ARTOM                |                              |                                         |                         |        |           | •       |     |
| A       | Plessi                            |            | Dalla data            | 10/12/2022                                    |                      | Al                           | lla data                                | 10/12/2023              |        |           |         |     |
| Tab     | elle                              | ~          | Tipologia             | Tutti                                         | Docenti              | Personale ATA                | Studenti                                |                         |        |           |         |     |
| ē       | Stampe                            | ^          |                       |                                               | 🖶 Stampa             |                              |                                         |                         |        |           |         |     |
|         | Consegna DPI<br>Corsi in scadenza |            | 😑 Storico Trasfer     | rimenti                                       | 1                    | / 1   - 100%                 | +   🖸 🕎                                 |                         |        |           | ± 6 :   |     |
|         | Storico trasferimenti             |            |                       |                                               |                      |                              |                                         |                         |        |           |         |     |
|         |                                   |            |                       | Storico Tras                                  | ferimenti            |                              |                                         |                         |        |           |         |     |
|         |                                   |            |                       | Descrizione report:<br>Personale Docente, ATA | o Studenti che è sta | ato oggetto di trasferimento | Periodo da::<br>o nel periodo indicato. | 10/12/2022 a:10/12/2023 |        |           |         |     |
|         |                                   |            |                       | Data Incorp.                                  | Istituto Cedente     | Personale                    | Tipo Istit                              | uto Incorporante        | -      |           |         |     |
| Cors    | i Docenti, by TOP Syste           | em Srl, C  | opyright © 2023       |                                               |                      | 1                            |                                         |                         |        |           |         |     |
| -       | , Сегса                           |            | 0                     | ) 🛱 🛛 🚾                                       | 🖕 e 👔                | <b>a</b> 🗊 🥶 🕻               | 2 🗉 📒 🤇                                 | 2 🔩 (                   | 3) ^ 5 | <b>10</b> | 16:12   | 5   |

# **APPENDICE – GESTORE CORSI**

In questa sezione si illustrano le funzionalità disponibili al Gestore incaricato

#### Corsi in scadenza

Genera la stampa che presenta la lista dei candidati che hanno corsi in scadenza e che dovrebbero effettuare un aggiornamento

| SicurGeCo                                                 | × +                                                                                                    |                                                                                                    | – a ×                    |
|-----------------------------------------------------------|----------------------------------------------------------------------------------------------------|----------------------------------------------------------------------------------------------------|--------------------------|
| ← → C ºo corsi.sicurgeco.                                 | it/corsi-in-scadenza-gestore                                                                                                    |                                                                                                    | 🖙 더 ☆ 🖸   🛓 😁 In pausa 🗄 |
| Corsi docenti                                             |                                                                                                    |                                                                                                    | <i>i</i>                 |
| Corsi in scadenza                                         | Corsi in scadenza                                                                                                    |                                                                                                    |                          |
| Proposte corsi                                            | Istituto                                                                                                    | Tutti gli istituti gestiti                                                                                                    | •                        |
|                                                           | In scadenza entro il                                                                                                    | 30/07/2024                                                                                                    |                          |
|                                                           | Tipologia corsi                                                                                                    | Seleziona tipologia corso                                                                                                    | <b>.</b>                 |
|                                                           |                                                                                                    | 🖶 Stampa                                                                                                    |                          |
|                                                           |                                                                                                    |                                                                                                    |                          |
|                                                           |                                                                                                    |                                                                                                    |                          |
|                                                           |                                                                                                    |                                                                                                    |                          |
|                                                           |                                                                                                    |                                                                                                    |                          |
|                                                           |                                                                                                    |                                                                                                    |                          |
|                                                           |                                                                                                    |                                                                                                    |                          |
| Corsi Docenti, by TOP System Srl. Co                      | opyright © 2023                                                                                                    |                                                                                                    |                          |
|                                                           |                                                                                                    |                                                                                                    | 🙆 A 🕿 🤅 🗐 du) 19:06 🔜    |
|                                                           |                                                                                                    |                                                                                                    |                          |
| SicurGeCo                                                 | × +                                                                                                    |                                                                                                    | - 0 X                    |
| $\leftrightarrow$ $\rightarrow$ C $\sim$ corsi.sicurgeco. | it/corsi-in-scadenza-gestore                                                                                                    |                                                                                                    | 👁 ڬ 🖈 🖸   🛓 😁 In pausa 🗄 |
| E Corsi docenti                                           |                                                                                                    |                                                                                                    |                          |
| 🖶 Corsi in scadenza                                       | III SCAUCILA CITA O R                                                                                                    |                                                                                                    |                          |
|                                                           | Tinglagia ageni                                                                                                    | 30/07/2024                                                                                                    |                          |
| Proposte corsi                                            | Tipologia corsi                                                                                                    | Seleziona tipologia corso                                                                                                    | •                        |
| Proposte corsi                                            | Tipologia corsi                                                                                                    | Seleziona tipologia corso                                                                                                    | *                        |
| Proposte corsi                                            | Tipologia corsi                                                                                                    | 30/07/2024                                                                                                    |                          |
| Proposte corsi                                            | Tipologia corsi                                                                                                    | Seleziona tipologia corso<br>➡ Stampa<br>1 / 115   - 100% +   🗈 🖏                                                                                                    | * * *                    |
| Proposte corsi                                            | Tipologia corsi<br>E Scadenze Corsi<br>Scadenze (                                                                                                    | Seleziona tipologia corso                                                                                                    |                          |
| Proposte corsi                                            | Tipologia corsi<br>E Scadenze Corsi<br>Scadenze (<br>Descrizione report<br>Elenco dei docent et<br>Elenco dei docent et                                                                                      | Seleziona tipologia corso                                                                                                    | 30/07/2024               |
| Proposte corsi                                            | Tipologia corsi<br>E Scadenze Corsi<br>Scadenze C<br>Descriziona report<br>Einco dei docenti chi<br>Einco dei docenti chi                                                                                    | Seleziona tipologia corso<br>➡ Stampa<br>1 / 115   - 100% +   王 ♦<br>Corsi<br>te hanno degli Attestati Corsi in scadenza.                                                                                                    | 30/07/2024               |
| Proposte corsi                                            | Tipologia corsi<br>E Scadenze Corsi<br>Scadenze C<br>Descrizione report<br>Elenco dei docenti ch<br>Formazione spec<br>ALESSANDE                                                                             | Seleziona tipologia corso<br>Seleziona tipologia corso<br>Stampa<br>1 / 115   - 100% +   2 $\diamond$<br>Corsi<br>in te hanno degli Attestati Corsi in scadenza.<br>Cifica lavoratori - rischio medio<br>RO ARTOM AT                                                                                                    | 30/07/2024               |
| Proposte corsi                                            | Tipologia corsi                                                                                                    | Seleziona tipologia corso<br>Seleziona tipologia corso<br>Stampa<br>1 / 115   - 100% + I () ()<br>Corsi<br>is the hanno degli Attestati Corsi in scadenza.<br>Stifica lavoratori - rischio medio<br>RO ARTOM AT<br>Mescrizone e scadenza attestato                                                                                                    | 30/07/2024               |
| Proposte corsi                                            | Tipologia corsi<br>Cadenze Corsi<br>Scadenze C<br>Descrizione report<br>Elenco dei docenti ch<br>Formazione spec<br>ALESSANDE<br>ABBATE DIEGO<br>ACCMASSO CARLOTT                                            | Seleziona tipologia corso Seleziona tipologia corso Seleziona tipologia corso Seleziona tipologia corso 1 / 115   - 100% +   3 $\diamond$ Corsi te hanno degli Attestati Corsi in scadenza. Corsi te hanno degli Attestati Corsi in scadenza. Corsi te hanno | 30/07/2024               |
| Proposte corsi                                            | Tipologia corsi<br>Cadenze Corsi<br>Scadenze Corsi<br>Descrizione report<br>Elenco dei docenti ch<br>Formazione speci<br>ALESSANDI<br>ABBATE DIEGO<br>ACCMASSO CRISTINA<br>ADRIANO CRISTINA<br>ALEMANTONELIA | Seleziona tipologia corso  Seleziona tipologia corso  Seleziona tipologia corso  Seleziona tipologia corso  Corsi  te hanno degli Attestati Corsi in scadenza.  Cifica lavoratori - rischio medio  RO ARTOM AT  Securizione e specifica lavoratori - RM 04/07/2018 00: ALAURA AFA Formazione specifica lavoratori - RM 04/07/2018 00: Formazione specifica lavoratori - RM 11/01/2018 00:                                                                                                    | 30/07/2024               |
| Corsi Docenti, by TOP System Srl, Co                      | Tipologia corsi                                                                                                    | Seleziona tipologia corso Seleziona tipologia corso Seleziona tipologia corso Stampa  1 / 115 - 100% + I S S  Corsi  te ta hanno degli Attestati Corsi in scadenza.  Corsi te ta hanno degli Attestati Corsi in scadenza.  Corsi te ta banno degli Attestati Corsi in scadenza.  Corsi te ta banno degli Attestati te ta banno degli Attestati te ta banno degli Attestati te ta banno degli Attestati te ta banno degli Attestati te ta banno degli Attestati te ta banno degli Attestati te ta banno degli Attestati te ta banno degli Attestati te ta banno degli Attestati te ta banno degli Attestati te ta banno degli Attestati te ta banno degli Attestati       | 30/07/2024               |

#### Generazione della proposta Corsi

Il Gestore consulta la situazione del personale in carico agli Istituti che lo hanno incaricato ed in funzione della numerosità dei possibili candidati decide di offrire sessioni di corso preiscirvendo i candidati (prevedendo un eventuale numero di partecipanti) ed avvisando per email ogni Istituto il cui personale è coinvolto e anche tutti gli altri Istituti di cui è gestore in modo che possano inserire eventuali nuovi iscritti.

| ~ | SicurGeCo                   | ×             | +                                          |                                                                                                    |                                                    |              |             |     |              |         |           |           |         |       |        | -    | a       | I ×         |
|---|-----------------------------|---------------|--------------------------------------------|----------------------------------------------------------------------------------------------------|----------------------------------------------------|--------------|-------------|-----|--------------|---------|-----------|-----------|---------|-------|--------|------|---------|-------------|
| ÷ | → C S corsi.sic             | urgeco.it/pro | poste-di-corso                             |                                                                                                    |                                                    |              |             |     |              |         |           |           | ∞ [     | 3 Q   | . ☆    | ٤    | 3 1 (   | <b>1</b> :  |
|   |                             |               |                                            |                                                                                                    |                                                    |              |             |     |              |         |           |           |         |       |        | 10   | Tutti   | i preferiti |
| ≡ | Corsi docenti - demogestore | @sicurgeco.it |                                            |                                                                                                    |                                                    |              |             |     |              |         |           |           |         |       |        |      |         | æ .v        |
| ē | Corsi in scadenza           | Dropo         | ste di corso                               |                                                                                                    |                                                    |              |             |     |              |         |           |           |         |       |        |      |         |             |
|   | Proposte corsi              | riope         | ste ul col so                              |                                                                                                    |                                                    |              |             |     |              |         |           |           |         |       |        |      |         |             |
| Ð | Link per istituti           | ⊕ Aggi        | ungi                                       |                                                                                                    |                                                    |              |             |     |              |         |           |           |         |       |        |      |         |             |
|   |                             |               | corso ₹                                    |                                                                                                    |                                                    | DALLA DATA 🛒 | ALLA DATA 🗐 | ORE | MAX CAND. AL | DESIONI | CANDIDATI | CONTENUTI | DOCENTI | STATO | STAMPA | TEST | REG.PRI |             |
|   |                             |               | Formazione generale lavoratori             | corso di test TOP System                                                                                                    | Formazione generale lavoratori                     | 15/01/2025   | 15/02/2025  | 4   | 30           | z       | •         | •         | 8       |       | •      | •    |         |             |
|   |                             |               | Formazione preposti                        |                                                                                                    | Formazione preposti                                | 09/12/2024   | 09/12/2024  | 8   | 30           | 1       | •         | •         | ۰       | ۵     | ٥      | ۰    | ۵       |             |
|   |                             |               | Formazione specifica lavoratori -<br>RM    |                                                                                                    | Formazione specifica lavoratori -<br>rischio medio | 09/12/2024   | 09/12/2024  | 8   | 30           | 1       | ۰         |           | ٠       | ٠     | •      | ۰    |         | 8           |
|   |                             |               | Formazione base per lavoratori<br>(12 ore) |                                                                                                    | Formazione generale lavoratori                     | 09/12/2024   | 09/12/2024  | 12  | 30           | 1       | ۰         |           | ٨       |       | 8      | ۰    | ۰       |             |
|   |                             |               | Aggiornamento sicurezza<br>lavoratori      |                                                                                                    | Aggiornamento formazione<br>lavoratori             | 09/12/2024   | 09/12/2024  | 6   | 30           | 3       | •         | •         | ٠       |       | 6      | ۰    |         |             |
|   |                             |               | Formazione base per lavoratori<br>(12 ore) |                                                                                                    | Formazione generale lavoratori                     | 08/12/2024   | 08/12/2024  | 12  | 30           | 1       | ۰         | ۰         | ٥       |       | 8      | ۰    | ۰       |             |
|   |                             |               | Formazione base per lavoratori<br>(12 ore) |                                                                                                    | Formazione generale lavoratori                     | 08/12/2024   | 08/12/2024  | 12  | 30           | 1       |           |           | ٠       | •     | 6      | ٠    |         |             |
|   |                             |               | Formazione base per lavoratori<br>(12 ore) | LAV555/24/A - 1º lezione 8<br>dicembre 2024 presso Artom Asti                                                                                              | Formazione generale lavoratori                     | 08/12/2024   | 08/12/2024  | 12  | 30           | 1       | ٠         | ٠         | ٨       | •     | 8      | ٠    |         |             |
|   |                             |               | Formazione base per lavoratori<br>(12 ore) | LAV555/24/A - 1° lezione 08<br>dicembre 2024 dalle ore 9.00 alle<br>ore 23.00 presso Istituto Superiore<br>Artom Asti Formatore: Baruffaldi<br>Costo: € 30 | Formazione generale lavoratori                     | 08/12/2024   | 08/12/2024  | 12  | 30           | 1       |           | ٠         | ٥       |       | 8      |      | ۰       | 8           |
|   |                             |               | Formazione specifica lavoratori -<br>RM    | LAV455/24/V - FORMAZIONE BASE<br>LAVORATORI                                                                                                    | Formazione specifica lavoratori -<br>rischio medio | 08/12/2024   | 08/12/2024  | 8   | 30           | 1       | ۰         | •         | ۰       | 8     | ٥      | ۰    | ٠       | 8           |
|   |                             |               |                                            |                                                                                                    |                                                    | 1 2          |             |     |              |         |           |           |         |       |        |      |         | 3           |
|   |                             |               |                                            |                                                                                                    |                                                    |              |             |     |              |         |           |           |         |       |        |      |         |             |

Corsi Docenti, by TOP System Srl, Copyright © 2023

| Nuova proposta                                             |                                             |                                                        |            | >              |
|------------------------------------------------------------|---------------------------------------------|--------------------------------------------------------|------------|----------------|
| Corso                                                      | Seleziona il corso                          |                                                        |            | -              |
| Inizio corso                                               | 08/01/2025                                  | Fine cors                                              | 08/01/2025 |                |
| Codice istanza corso                                       |                                             | Costo                                                  | ¢ 0 📮      |                |
| Descrizione                                                |                                             |                                                        |            |                |
| URL FAD                                                    |                                             |                                                        |            | ĥ              |
| Durata (ore)                                               |                                             | Direttore                                              |            |                |
| Adesione entro il                                          |                                             | Numero max candidati (lasciare a 0 per non avere limit | i) 30 📮    |                |
| <ul> <li>Crea proposta di corso senza seleziona</li> </ul> | re i partecipanti. Gli istituti potranno ag | giungere i candidati al corso.                         |            |                |
| Estrai candidati in scadenza entro il                      |                                             | 31/08/2025                                             |            |                |
| SEL. NOME                                                  | COGNOME                                     | ISTITUTO                                               |            | SCAD.ATTESTATO |
| Q Q                                                        | ٩                                           | Q                                                      |            | 8              |
|                                                            | B Save Cancel                               |                                                        |            |                |

Mettendo la spunta su "*crea proposta senza selezionare i partecipanti*" viene aperta una proposta ed invia una email a tutti gli istituti che hanno incaricato il gestore affinchè iscrivano liberamente i propri candidati.

Cliccando su "*estrai i candidati*" viene proposta la lista dei docenti con corso scaduto da aggiornare o rifare e che non si trovino in stato di "sospensione" (vedi lista personale quelli in giallo).

I campi "Codice corso", "Descrizione", etc.. sono utilizzabili negli attestati, il campo "*Costo* €" per il "*Rendiconto*" agli istituti di prossima realizzazione.

Cliccando sul bottone "Stato" ciè la possibilità di far cambiare stato alla proposta: Confermare o Annullare

In caso di conferma i candidati selezionati saranno esclusi da eventuali altre sessioni successive di corsi della stessa tipologia. In caso di Annullo vengono eliminate le candidature e la porpoosta di corso passo allo stato di "annullata".

| V SicurGeCo X                         | +                                                                                                  |        |          |           | - 0                    | ×           |
|---------------------------------------|----------------------------------------------------------------------------------------------------|--------|----------|-----------|------------------------|-------------|
| ← → C S corsi.sicurgeco.it/           | proposte-di-corso                                                                                  |        | • C      | ☆ ጏ       | - ⊻ (                  | <b>.</b> :  |
|                                       |                                                                                                    |        |          |           | 🗋 🗀 Tutti              | i preferiti |
| Corsi docenti - demogestore@          | sicurgeco.it                                                                                       |        |          |           | le le                  |             |
| 💼 Corsi in scadenza                   | Proposte di corso                                                                                  |        |          |           |                        |             |
| Proposte corsi                        |                                                                                                    |        |          |           |                        |             |
|                                       | Add                                                                                                |        |          |           |                        |             |
|                                       |                                                                                                    |        | MAX CAND |           |                        |             |
|                                       | Conferma corso proposto                                                                            | ×      |          | CANDIDATI | STATO                  |             |
|                                       | Formazione specif<br>Si desidera confermare il corso Aggiornamento preposti creando un'istanza nel | 9/2024 | 0        |           |                        |             |
|                                       | Aggiornamento pr periodo 02/08/2024 al 02/08/2024 oppure annullare la proposta?                    | 3/2024 | 10       |           | <b>- -</b>             |             |
|                                       | Conferma × Annulla corso Chiudi                                                                    |        |          |           |                        |             |
|                                       |                                                                                                    | _      |          |           |                        |             |
|                                       |                                                                                                    |        |          |           |                        |             |
|                                       |                                                                                                    |        |          |           |                        |             |
|                                       |                                                                                                    |        |          |           |                        |             |
| Corsi Docenti, by TOP System Srl, Cop | vright © 2023                                                                                      |        |          |           |                        |             |
| Cerca                                 | 其 🖪 🧿 📶                                                                                            |        |          | ~ 딛 <     | الا:<br>»)) 02/08/2024 | , 🖓         |

La conferma della generazione della proposta genera una email agli Istituti coinvolti per eventuali rettifiche.

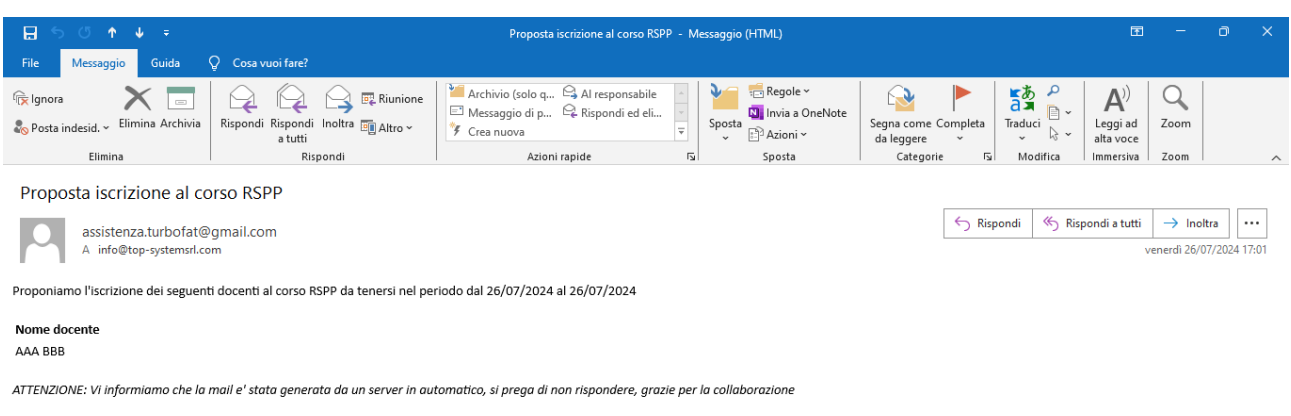

Le informazioni contenute in questo messaggio di posta elettronica sono riservate, rivolte esclusivamente al destinatario e non comportano alcun vincolo ne' creano obblighi per la societa' mittente, salvo cio' che non sia espressamente previsto da un precedente accordo.

Ogni altra persona diversa dal destinatario non puo' copiare o consegnare il presente messaggio o parte dello stesso a terzi ne' trattare in alcun modo i dati contenuti. La informiamo che l' utilizzo non autorizzato del messaggio o dei suoi allegati potrebbe costituire reato. Grazie per la collaborazione.

The information in this e-mail is confidential only addressed to the addressee and it is neither binding on this Company nor to be understood as creating any obligation on its part except where provided for an agreement. Anyone different from the addressee (who received this e-mail) cannot copy or deliver the message or part of it to a third party, nor deal in any way with the information in this e-mail. Furthermore, the unauthorized use of this message or any attachment could be an offence. Thank you for your cooperation.

|  | - | , Р Cerca |  | 6 | е |  | : |  | 3 |  |  | 5 | 2 |  | - |
|--|---|-----------|--|---|---|--|---|--|---|--|--|---|---|--|---|
|--|---|-----------|--|---|---|--|---|--|---|--|--|---|---|--|---|

Dove il mittente è una casella di posta noreplay messa a disposizione della piattaforma ed il destinatario è la casella di posta istituzionale dell'Istituto memorizzata in Sicurgeco al momento dell'attivazione.

| V 🔕 SicurGeCo 🗙                                               | +                                    |                                             |              |             |          |           | -                  | o x             |
|---------------------------------------------------------------|--------------------------------------|---------------------------------------------|--------------|-------------|----------|-----------|--------------------|-----------------|
| ← → C 😋 corsi.sicurgeco.it/                                   | /proposte-di-corso                   |                                             |              |             | ©- ⊈     | ☆ ひ       |                    | 😩 :             |
|                                                               |                                      |                                             |              |             |          |           | τι                 | tti i preferiti |
| E Corsi docenti - demogestore@                                | esicurgeco.it                        |                                             |              |             |          |           |                    | 2               |
| <ul> <li>Corsi in scadenza</li> <li>Proposte corsi</li> </ul> | Proposte di corso                    |                                             |              |             |          |           |                    |                 |
|                                                               | ① Add                                |                                             |              |             |          |           |                    |                 |
|                                                               | CORSO =                              |                                             | DALLA DATA = | ALLA DATA 📻 | MAX CAND | CANDIDATI | STATO              |                 |
|                                                               | Q                                    | Q                                           | 8            | Ö           | ۹        | CANDIDATI | SIAIO              |                 |
|                                                               | Formazione specifica lavoratori - RM | Formazione specifica lavoratori - rischio m | 01/09/2024   | 14/09/2024  | 0        |           |                    | ×               |
|                                                               | Aggiornamento preposti               | Aggiornamento formazione preposti           | 02/08/2024   | 02/08/2024  | 10       |           | <u>0</u>           | ×               |
|                                                               |                                      |                                             |              |             |          |           |                    |                 |
| Corsi Docenti, by TOP System Srl, Cop                         | oyright © 2023                       |                                             |              |             |          |           |                    |                 |
| erca                                                          | 🖽 🔚 🧿 🚾                              |                                             |              |             |          | へ 臣 🕸     | ) 18:23<br>02/08/2 | 024             |

Quando il corso termina sempre cliccando sul bottone "Stato" (nell'apposita colonna) si procede alla "chiusura del corso" e alla generazione degli Attestati di frequenza per i partecipanti.

N.B. Prima di confermare la chiusura del corso occorre anche togliere la spunta (che è già presente per default) a coloro che NON hanno concluso il percorso onde evitare di generare attestati non dovuti.

| SicurGeCo           | × +                                               |                                                                                                    |                                             | – ō ×                           |
|---------------------|---------------------------------------------------|----------------------------------------------------------------------------------------------------|---------------------------------------------|---------------------------------|
| ← → C .             | corsi.sicurgeco.it/proposte-di-corso              |                                                                                                    |                                             | 이 다 수 한 🕹 🗄                     |
|                     |                                                   |                                                                                                    |                                             | 🗅 Tutti i preferiti             |
|                     | nti - demogestore@sicurgeco.it                    |                                                                                                    |                                             |                                 |
| 🖶 Corsi in sca      | Broposto di cor                                   |                                                                                                    |                                             |                                 |
| Proposte co         | Conclusione corso proposto                        |                                                                                                    |                                             | ×                               |
|                     | Procedendo con la conclusione del corso Aggiornan | nento preposti effettuato verranno registra                                                                    | ti gli aggiornamenti nei vari partecipanti. |                                 |
|                     | Data esecuzione corso 02/08/20                    | 24 🗖                                                                                                    |                                             | STATO                           |
|                     | Modello attestato Seleziona                       | a il modello                                                                                                   | X - 🕑 / î 🛛                                 |                                 |
|                     |                                                   |                                                                                                    |                                             |                                 |
|                     | SEL. = NOME =                                     | COGNOME =                                                                                                    |                                             | ORE ESEGUITE =                  |
|                     | Q                                                 | Q                                                                                                    | Q                                           | ٩                               |
|                     | MARIA                                             | RICCOBONO                                                                                                    | DEMO                                        | 6 🗧                             |
|                     | ✓ Concludi                                        | × Annulla conferma                                                                                             | Chiudi                                      |                                 |
|                     |                                                   |                                                                                                    |                                             |                                 |
|                     | _                                                 |                                                                                                    |                                             |                                 |
| Corsi Docenti, by 1 | TOP System Srl, Copyright © 2023                  |                                                                                                    |                                             |                                 |
| E 🔎 Cerca           | H 🖬 🧿                                             | will be a second second second second second second second second second second second second second second se |                                             | へ 臣 dッ) 18:26<br>ログ ロッション 18:26 |
|                     |                                                   |                                                                                                    |                                             |                                 |

Lesecuzione parziale di un corso comunque registra sul docente le ore che saranno imputate come effettivamente seguite anche in assenza di attestato.

| •   | SicurGeC           | 0               | × +                             |                                          |                                            |                | - 0 X                               |
|-----|--------------------|-----------------|---------------------------------|------------------------------------------|--------------------------------------------|----------------|-------------------------------------|
| ÷   | $\rightarrow$ G    | corsi.sicur     | geco.it/proposte-di-corso       |                                          |                                            | ©≂ ⊑' ☆        | Ď∣± ≗ :                             |
|     |                    |                 |                                 |                                          |                                            |                | Tutti i preferiti                   |
| ≡   | Corsi do           | ocenti - demoge | estore@sicurgeco.it             |                                          |                                            |                |                                     |
| 6   | Corsi in s         | cadenza         | Droposto                        | dicarca                                  |                                            |                |                                     |
|     | Proposte           | cc Conclus      | sione corso proposto            |                                          |                                            | ×              |                                     |
|     |                    | Proceden        | ido con la conclusione del cors | o Aggiornamento preposti effettuato verr | anno registrati gli aggiornamenti nei vari | partecipanti.  |                                     |
|     |                    | Data esec       | cuzione corso                   | 02/08/2024                               |                                            |                | STATO                               |
|     |                    | Modello a       | attestato                       | Seleziona il modello                     | × • 🕘 🖊                                    |                |                                     |
|     |                    | _               |                                 |                                          | ·····                                      |                | e x                                 |
|     |                    | SEL. 📻          | NOME =                          | COGNOME =                                | ISTITUTO =                                 | ORE ESEGUITE = |                                     |
|     |                    | ٩,              | Q                               | Q                                        | ٩                                          | Q              |                                     |
|     |                    | <b>~</b>        | MARIA                           | RICCOBONO                                | DEMO                                       | 6 📮            |                                     |
|     |                    |                 | 🗸 Concludi                      | × Annulla                                | conferma                                   | Chiudi         |                                     |
|     |                    |                 |                                 |                                          |                                            |                |                                     |
| _   | _                  | _               |                                 |                                          |                                            |                |                                     |
| Cor | si Docenti, b<br>_ | y TOP System S  | Srl, Copyright © 2023           |                                          |                                            |                |                                     |
| -   | € Cerc             | a               | i 📮                             | I 🧿 🚾                                    |                                            | · 탄            | ] \$\) 18:38<br>] \$\) 02/08/2024 □ |
|     |                    |                 |                                 |                                          |                                            |                |                                     |

Selezionare il modello di Attestato da utilizzare oppure crearne uno nuovo con l'editor wysiwyg

#### **Costruzione Attestato con editor WYSIWYG**

| 💌 🔇 SicurGeCo X +                                                            |                                                                                                    | - 0 ×                     |
|------------------------------------------------------------------------------|----------------------------------------------------------------------------------------------------|---------------------------|
| ← → C ° corsi.sicurgeco.it/proposte-di-corso                                 | or 🗳 🔍 🕁                                                                                                    | ත  😩 :                    |
|                                                                              |                                                                                                    | 🗅 Tutti i preferiti       |
| Corsi docenti - demogestore@sicurgeco.it                                     |                                                                                                    | ÷ -                       |
| G Cors Attestato                                                             |                                                                                                    | ×                         |
| Prop      Modifica attestato      Descrizione      FORMAZIONE DEI LINORATORI |                                                                                                    |                           |
|                                                                              | Y X, X <sup>4</sup> So ke Font - Format block -                                                                                                    |                           |
|                                                                              | etto<br>La<br>STITUTO STATALE "AUCUISTO MONTI"<br>P.zar Cagnic, 2. – HIDO ASTI sino:<br>istitutoratalemonti.edu it<br>Contralio D141/171160. ar and 14,587766<br>Saccorrade Via Cabani, 30 nti. 0141/53077<br>C.E. ROOPCOPSE F-and INFORMORGINITURIONe it        |                           |
|                                                                              | RETE SICUREZZA ASTI                                                                                                    |                           |
|                                                                              | ATTESTATO DI FREQUENZA<br>Tatalankachaipung Hansatan Ataalah (Carthan et Atandana<br>Carona dramanana subomatana dala daria at 20 as<br>FORMAZIONE DEL LAVORATORI<br>ZEMERA ANDONO MON CONCULTION DE<br>Carthana atalah da 12 asamazi dala hura karda Varia e 10 |                           |
| Corsi Docenti, by TOP System Srl, Copyright © 2023                           |                                                                                                    |                           |
| 📫 🔎 Cerca 🛛 🛱 🧮 🧿 🖬                                                          | - 달 -                                                                                                    | 20:37<br>⊲≫) 02/08/2024 ∽ |

Tutto quanto indicato in questo documento ha il mero scopo di illustrare all'utente la funzionalità del software "SicurGeCo".

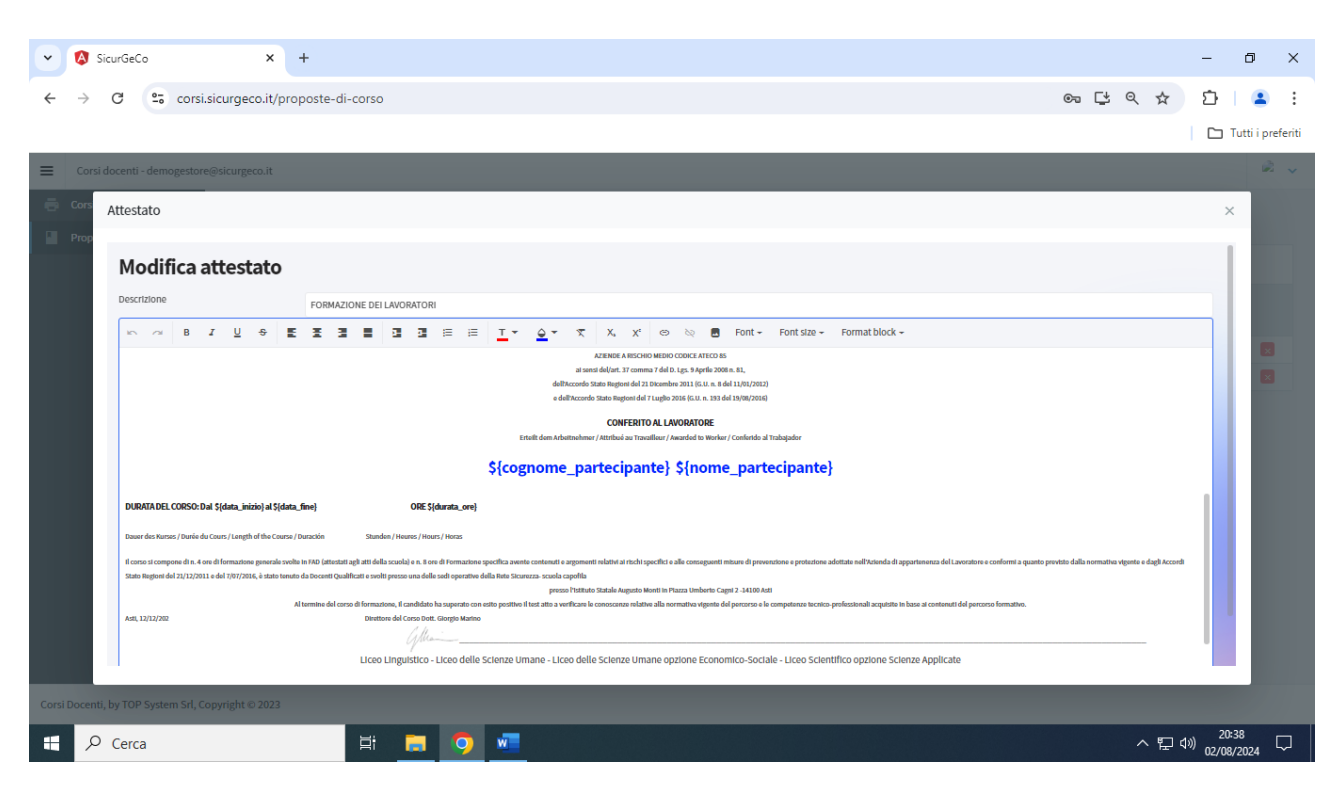

Le variabili utilizzabili all'interno del modello per ottenere la sostituzione automatica dei contenuti run-time sono alla data:

| \${nome_partecipante}    | Nome partecipante                  |
|--------------------------|------------------------------------|
| \${cognome_partecipante} | Cognome partecipante               |
| \${nome_corso}           | Nome del corso                     |
| \${data_inizio}          | Inizio corso                       |
| \${data_fine}            | Fine corso                         |
| \${durata_ore}           | Durata del corso in ore            |
| \${data_esecuzione}      | Data dell'attestato                |
| \${codice_fiscale}       | Codice fiscale partecipante        |
| \${codice_istanza}       | Codice istanza del corso           |
| \${descrizione_istanza}  | Descrizione istanza del corso      |
| \${costo}                | Importo in € per ogni partecipante |

| 👻 🔇 SicurGeCo       |              | × +                            |                                      |                                                |              | -                                | 0 X              |
|---------------------|--------------|--------------------------------|--------------------------------------|------------------------------------------------|--------------|----------------------------------|------------------|
| ← → C 🖭             | corsi.sicurg | geco.it/proposte-di-corso      |                                      |                                                | © 🗳 🖈        | Ð                                | 😩 :              |
|                     |              |                                |                                      |                                                |              |                                  | utti i preferiti |
| E Corsi docer       | nti - demoge | store@sicurgeco.it             |                                      |                                                |              |                                  | -                |
| 📑 Corsi in scad     |              | Proposto                       | licorco                              |                                                |              |                                  |                  |
| Proposte co         | Conclus      | ione corso proposto            |                                      |                                                | ×            |                                  |                  |
|                     | Proceden     | do con la conclusione del cors | Aggiornamento preposti effettuato ve | rranno registrati gli aggiornamenti nei vari p | artecipanti. |                                  |                  |
|                     | Data eseci   | uzione corso                   | 02/08/2024                           |                                                |              | STATO                            |                  |
|                     | Modello a    | ttestato                       | FORMAZIONE DEI LAVORATORI            | X • ④ 🖊                                        |              |                                  |                  |
|                     | SEL. 📻       | NOME =                         | COGNOME =                            |                                                | ORE ESEGUITE | <u>0</u>                         | ×                |
|                     | Q            | Q                              | Q                                    | ٩                                              | Q            |                                  |                  |
|                     | ~            | MARIA                          | RICCOBONO                            | DEMO                                           | 6 😜          |                                  |                  |
|                     |              | ✓ Concludi                     | × Annulla                            | a conferma                                     | Chiudi       |                                  |                  |
|                     |              |                                |                                      |                                                |              |                                  |                  |
| Corsi Docenti, by T | OP System S  | rl, Copyright © 2023           |                                      |                                                |              |                                  |                  |
| E 🔎 Cerca           |              | Ħ 📻                            | 9                                    |                                                | ~ 뚠          | 18:5<br>(신 <sup>))</sup> 02/08/3 | 8<br>2024 🖓      |

# Utilizzando il bottone Anteprima si può vedere il modello all'opera

| V SicurGeCo X +                                                                                                    | - 6     | i ×         |
|----------------------------------------------------------------------------------------------------|---------|-------------|
| ← → C 😂 corsi.sicurgeco.it/proposte-di-corso 👁 🗳 🛧                                                                                                    | Ď   (   | <b>2</b> :  |
|                                                                                                    | 🗅 Tutti | i preferiti |
| Corsi docenti - demogestore@sicurgeco.it                                                                                                    | G       |             |
| Corsi in sca     Anteprima attestato     X                                                                                                    |         |             |
| Proposte ce<br>Tre1x5DNwMS0Zlo89r9tPpbbB2lAVg8KZW5kc 1 / 1 - 100% + 1 • • • • • • • • • • • • • • • • • •                                                                                                    |         |             |
| STITUTO STATALE "ALIGUSTO MONTI"<br>P.zz Cagni, 2 – 14100 ASTT site:<br>isitutostatalemonii cdu.i<br>Centralino 141/17500 - Fax 0141/53876<br>Succursale: Via Gabiani, 30 vel. 0141/53876<br>Succursale: Via Gabiani, 30 vel. 0141/53876<br>Succursale: Via Gabiani, 30 vel. 0141/53876<br>Succursale: Via Gabiani, 30 vel. 0141/53876<br>Succursale: Via Gabiani, 30 vel. 0141/53876<br>Succursale: Via Gabiani, 30 vel. 0141/53876<br>Succursale: Via Gabiani, 30 vel. 0141/53876<br>Succursale: Via Gabiani, 30 vel. 0141/53876<br>Succursale: Via Gabiani, 30 vel. 0141/53876<br>Succursale: Via Gabiani, 30 vel. 0141/52017<br>C.F. 8000542005 E- Succursale: Via Gabiani, 30 vel. 0141/53876<br>Succursale: Via Gabiani, 30 vel. 0141/52017<br>C.F. 8000542005 E- Succursale: Via Gabiani, 30 vel. 0141/52017<br>C.F. 8000542005 E- Succursale: Via Gabiani, 30 |         |             |
| 1 🕂 🔎 Cerca 🔄 🦷 🕥 🐙                                                                                                    | 20:34   |             |

Tutto quanto indicato in questo documento ha il mero scopo di illustrare all'utente la funzionalità del software "SicurGeCo".

| SicurGeCo           | × +                                                                                                    |       | _       | o ×              |
|---------------------|----------------------------------------------------------------------------------------------------|-------|---------|------------------|
| ← → C =             | corsi.sicurgeco.it/proposte-di-corso                                                                                                    | © Ľ ☆ | Ď       | <b>2</b> :       |
|                     |                                                                                                    |       | C T.    | utti i preferiti |
| E Corsi doce        | Anteprima attestato                                                                                                    | ×     |         |                  |
| 🖶 Corsi in scad     | Erteilt dem Arbeitnehmer / Attribuå au Travailleur / Awarded to Worker / Conferido al Trabajador                                                                                                    |       |         |                  |
| Proposte co         | RICCOBONO MARIA                                                                                                    |       |         |                  |
|                     | DURATA DEL CORSO: Dal 02/08/2024 al 02/08/2024 ORE 6,000                                                                                                    |       |         |                  |
|                     | Dauer des Kurses / Durée du Cours / Length of the Course / Duración Stunden / Heures / Hours / Honas                                                                                                    |       |         |                  |
|                     | Il corto si compone di n. 4 ore di formazione generale svolte in FAD (attestati agli atti della scuola) e n. 8 ore di Formazione upecifica avente contenuti e argomenti relativi ai<br>rischi specifici e alle conseguenti misure di prevenzione e protezione adottate nell'Azienda di appartenenza del Lavoratore e conformi a quanto previsto dalla normativa<br>vigente e dagli accordi Stato Regioni del 21/12/2011 e del 7/07/2016, è stato ternato da Docenti Qualificati e svolti presso una delle sodi operative della Rete Sicurezza- |       |         |                  |
|                     | scosta captoria presso Tkrinto Statale Augusto Monti in Piazza Umberto Cagni 2 -14100 Asti<br>Al termine del corto di formazione, il candidato ha superato con esito positivo al test atto a verificare e consocenze relative alla normativa vigente del percorso e le<br>contenenza testico-industiva industria industria alla scatta in a verificare e consecuro e relative alla normativa vigente del percorso e le<br>contenenza testico-industria industria industria industria del percorso formativo.                                   |       |         |                  |
|                     | Asii, 12/12/202 Directore del Corso Dott. Giorgio Marino                                                                                                    |       |         |                  |
|                     | Liceo Linguistico - Liceo delle Scienze Umane - Liceo delle Scienze Umane opzione Economico-Sociale -<br>Liceo Scientifico opzione Scienze Applicate                                                                                                    |       |         |                  |
|                     |                                                                                                    |       |         |                  |
| Corsi Docenti, by T | P System Srl, Copyright © 2023                                                                                                    |       |         |                  |
| Cerca               | H 👩 📲                                                                                                    | ~ 딛 4 | a) 20:3 | 4                |

Naturalmente occorre prendere confidenza con l'editor html per riuscire a ottenere un attestato conforme alle proprie aspettative .

Costruito un modello base si può procedere a realizzarne altri con minime modifiche.

| •   | 🔇 SicurGe       | eCo   |              | × +                |                                                                                                    |   |            |          | -      | ٥                | ×        |
|-----|-----------------|-------|--------------|--------------------|----------------------------------------------------------------------------------------------------|---|------------|----------|--------|------------------|----------|
| ←   | $\rightarrow$ C | 0-0   | corsi.sicurg | eco.it/proposte-di | corso                                                                                                   |   | © []       | : ☆      | Ď      |                  | :        |
|     |                 |       |              |                    |                                                                                                    |   |            |          |        | Tutti i p        | referiti |
| ≡   |                 | locen |              | store@sicurgeco.   | t                                                                                                    |   |            |          |        |                  |          |
| ē   |                 |       |              | Dron               | octo di corco                                                                                           |   |            |          |        |                  |          |
|     |                 | te co | Conclus      | ione corso pro     | posto                                                                                                   |   |            | ×        |        |                  |          |
|     |                 |       | Procedenc    | lo con la conclus  | one de tecipanti.<br>Conferma ×                                                                         |   |            |          |        |                  |          |
|     |                 |       | Data esecu   | uzione corso       |                                                                                                    |   |            |          | STATO  |                  |          |
|     |                 |       | Modello at   | ttestato           | Conferma                                                                                                |   |            |          |        |                  |          |
|     |                 |       | SEL. 📻       | NOME =             | Si desidera procedere con la conclusione del corso? NOTA: non sarà possibile<br>annullare l'operazione. | c | ORE ESEGUI | re ==    | 9      |                  |          |
|     |                 |       | ۵.           |                    | Ok Annulla                                                                                              |   |            |          |        |                  |          |
|     |                 |       | ~            | MARIA              |                                                                                                    |   | 6          |          |        |                  |          |
|     |                 |       |              | ✓ Conc             | udi × Annulla conferma Chiudi                                                                           |   |            |          |        |                  |          |
|     |                 |       |              |                    |                                                                                                    |   |            |          |        |                  |          |
| Cor | si Docenti,     | by T  |              | rl, Copyright © 20 | 23                                                                                                    |   |            |          |        |                  |          |
|     | , Сег           | ca    |              |                    | H 🗖 🧿 🚾                                                                                                 |   |            | <<br>- 도 | ⊲») 2/ | 20:39<br>08/2024 | $\Box$   |

Il corso si conclude passando all'ultimo stato

In questa fase verrà registrato per ogni partecipante esito del corso sostenuto e allegato.

#### Conservazione registro presenze firmato e scannerizzato

Con l'apposito bottone disponibile sulla lista delleprposte cori, una volta ch eil corso è confermato può essere conservato il registro presenze firmato in aula facendo l'upload sulla piattaforma.

| •     | SicurGeCo                              | ×              | +                     |                           |                                                                                        |                                                     |                    |                  |           |            |            |           |          |         |       |        |   | -       | o ×             |
|-------|----------------------------------------|----------------|-----------------------|---------------------------|----------------------------------------------------------------------------------------|-----------------------------------------------------|--------------------|------------------|-----------|------------|------------|-----------|----------|---------|-------|--------|---|---------|-----------------|
| 4     | C S corsisicurgecoit/proposte-di-corso |                |                       |                           |                                                                                        |                                                     |                    |                  |           |            |            |           |          |         |       |        |   |         |                 |
|       |                                        |                |                       |                           |                                                                                        |                                                     |                    |                  |           |            |            |           |          |         |       |        |   | Ο Τυ    | tti i preferiti |
| =     | Corsi docenti - demogestore            | @sicurgeco.it  |                       |                           |                                                                                        |                                                     |                    |                  |           |            |            |           |          |         |       |        |   |         | a.v             |
| ē     | Corsi in scadenza                      |                |                       |                           |                                                                                        |                                                     |                    |                  |           |            |            |           |          |         |       |        |   |         |                 |
| P     | Proposte corsi                         | Propo          | ste d                 | i corso                   |                                                                                        |                                                     |                    |                  |           |            |            |           |          |         |       |        |   |         |                 |
| e     | C Link per istituti                    |                |                       |                           |                                                                                        |                                                     |                    |                  |           |            |            |           |          |         |       |        |   |         |                 |
|       |                                        |                | CORSO #               |                           | DESCRIZIONE =                                                                          | TIPOLOGIA =                                         | DALLA DATA 🖅       | ALLA DATA 🗐      | ORE       | MAX CAND.  | ADESIONI   | CAMPADATA |          | TOUCHUT |       |        |   | 000 000 |                 |
|       |                                        |                |                       |                           |                                                                                        |                                                     | 8                  | 8                |           |            |            | CANDIDAN  | CONTENDI | DOCEMII | SIATU | STANPA |   | NEG.PKI |                 |
|       |                                        |                | Formazion             | e generale lavoratori     | corso di test TOP System                                                               | Formazione generale lavoratori                      | 15/01/2025         | 15/02/2025       | 4         | 30         | 2          | ٥         | 8        | 8       |       | 8      | 8 |         |                 |
|       |                                        |                | Formazion             | ie preposti               |                                                                                        | Formazione preposti                                 | 09/12/2024         | 09/12/2024       | 8         | 30         | 1          |           | •        | 8       |       | 8      |   | 0       |                 |
|       |                                        |                | Formazion<br>RM       | ie specifica lavoratori - |                                                                                        | Formazione specifica lavoratori -<br>rischio martio | 09/12/2024         | 09/12/2024       | 8         | 30         | 1          |           | •        | 8       |       | ٥      |   |         |                 |
|       |                                        |                | Formazio<br>(12 ore)  | Scarica registro          | presenze                                                                               |                                                     |                    |                  |           |            |            | ×         | •        | 8       |       | ٦      |   |         |                 |
|       |                                        |                | Aggiornar             | Selezionare il file d     | el registro presenze firmato da in                                                     | viare (max 30MB). Una volta invi                    | ato un file di reg | istro sarà possi | bile scar | icarlo con | l'apposito | bottone.  |          | -       | -     | -      |   |         |                 |
|       |                                        |                | Lavoratori            |                           | Seleziona file regista                                                                 | <b>1</b>                                            |                    |                  | RegPres   | 02.pdf     |            |           | -        |         | -     |        | - |         |                 |
|       |                                        |                | (12 ore)              |                           |                                                                                        |                                                     |                    |                  | Scarica   | registro   |            |           |          | 8       |       | ٦      | 8 |         |                 |
|       |                                        |                | Formazio<br>(12 ore)  |                           |                                                                                        |                                                     |                    |                  |           |            |            |           | •        | 8       |       | ٦      | • |         |                 |
|       |                                        |                | Formazion<br>(12 ore) | e base per lavoratori     | LAV555/24/A - 1° lezione 8<br>dicembre 2024 presso Artom Asti                          | Formazione generale lavoratori                      | 08/12/2024         | 08/12/2024       | 12        | 30         | 1          | ٥         | •        | ٨       |       | ٦      | ٠ | ٠       |                 |
|       |                                        |                |                       |                           | LAV555/24/A - 1" lezione 08                                                            |                                                     |                    |                  |           |            |            |           |          |         |       |        |   |         |                 |
|       |                                        |                | Formazion<br>(12 ore) | ie base per lavoratori    | ore 23.00 presso Istituto<br>Superiore Artom Asti Formatore:<br>Baruffaldi Costo: 6.30 | Formazione generale lavoratori                      | 08/12/2024         | 08/12/2024       | 12        | 30         | 1          | ۰         | 0        | ٥       | 2     | ٦      | ۰ |         |                 |
|       |                                        |                | Formazion<br>RM       | ie specifica lavoratori - | LAV455/24/V - FORMAZIONE BASE<br>LAVORATORI                                            | Formazione specifica lavoratori -<br>rischio medio  | 08/12/2024         | 08/12/2024       | 8         | 30         | 1          | •         | ۵        | 8       | 8     | ٦      | 8 | •       | ٠               |
|       |                                        |                |                       |                           |                                                                                        |                                                     | 1 2                |                  |           |            |            |           |          |         |       |        |   |         |                 |
|       |                                        |                |                       |                           |                                                                                        |                                                     |                    |                  |           |            |            |           |          |         |       |        |   |         |                 |
|       |                                        |                |                       |                           |                                                                                        |                                                     |                    |                  |           |            |            |           |          |         |       |        |   |         |                 |
| Corsi | Docenti, by TOP System Srl, Co         | pyright © 2023 |                       |                           |                                                                                        |                                                     |                    |                  |           |            |            |           |          |         |       |        |   |         |                 |

Si può selezionare il file dal proprio PC e uploadarlo sulla piattaforma e successivamente si può scaricarlo all'occorrenza con l'apposito bottone presenta sulla mappa di upload. Se si carica un secondo file quello presente in piataforma sarà sostituito dall'ultimo uploadato.

#### Funzioni di utilità a disposizione del Gestore

Sulla lista dei corsi proposti il gestore ha ampia possibilità di inserire tutte le informazioni necessaria alla tenuta del corso compreso anche l'accesso agli allegati prodotti e consegnati a chi ha superato i test di apprendimento i cui esiti sono memorizzabili per eventuali controlli di regolarità di superamento esami.

| ۱D. | ADESIONI | CANDIDATI | CONTENUTI | DOCENTI | STATO    | STAMPA | TEST |   |
|-----|----------|-----------|-----------|---------|----------|--------|------|---|
|     | ۹        |           |           |         |          |        |      |   |
| 0   | 1        | =         |           | -       |          | ē      |      | × |
| 0   |          |           |           | 2       |          | ē      |      | × |
| 0   | 1        | =         |           |         | <b>~</b> | ē      |      | × |
| 0   |          |           |           |         |          | ē      |      | × |
| 0   | 1        |           |           | -       |          |        |      |   |

- Candidati: la lista di coloro che seguiranno il corso
- Contenuti: la descrizione estesa dei contenuti del corso
- Docenti: i docenti che terranno il corso
- Stato: lo stato in cui si trova il corso: proposta, confermato e terminato
- Stampa: esegue la stampa del Registro Presenze da far firmare in aula ai presenti
- Test: archivio dei test di apprendimento predisposti con Google Form. (fogli Excel)

Esempio di un registro Presenze:

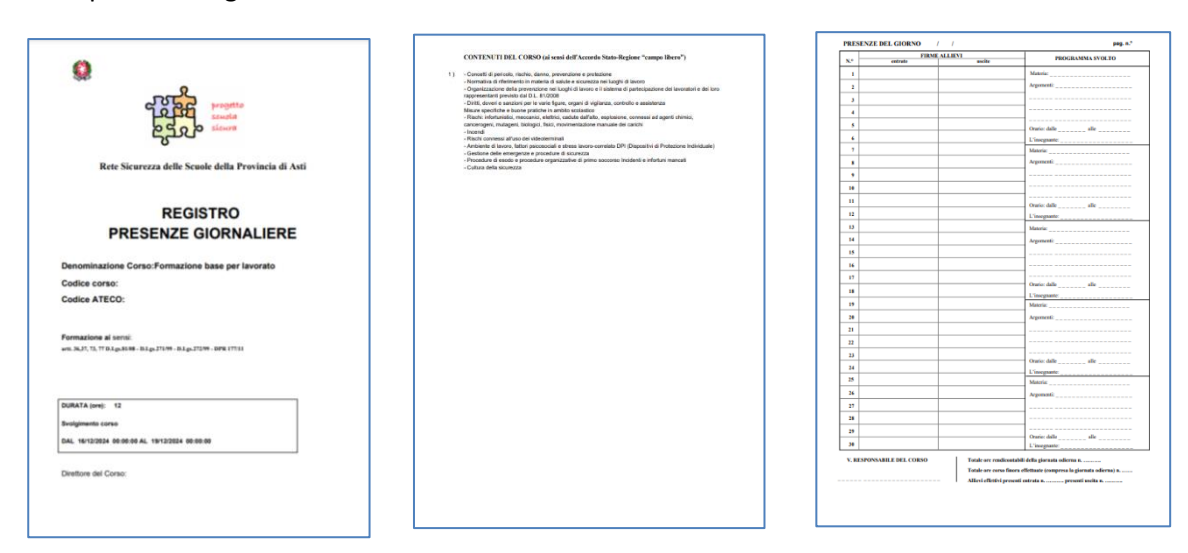

#### Link a pagine di interesse per Istituti in gestione

| SicurGeCo                            | × +                       |                                                                                       |     |     |   | -    |             | ×    |
|--------------------------------------|---------------------------|---------------------------------------------------------------------------------------|-----|-----|---|------|-------------|------|
| ← → C 🖙 corsi.s                      | sicurgeco.it/link-gestore |                                                                                       | © , | t Q | ☆ | Ď    |             | :    |
| 88                                   |                           |                                                                                       |     |     |   | 🗅 Tu | tti i prefe | riti |
| E Corsi docenti - demogestore        | @sicurgeco.it             |                                                                                       |     |     |   |      | R -         | ~    |
| Corsi in scadenza                    | Link per istituti gestiti |                                                                                       |     |     |   |      |             |      |
| Proposte corsi                       | Anniunai                  |                                                                                       |     |     |   |      |             |      |
| GD Link per istituti                 |                           |                                                                                       |     |     |   |      |             |      |
|                                      | Q.                        | 0. C                                                                                  |     |     |   |      |             |      |
|                                      | Elenco Scuole Italia      | https://www.obiettivoscuola.it/mad/elenco-scuole-d-italia-e-relativi-indirizzi-email/ |     |     |   |      | ×           |      |
|                                      |                           |                                                                                       |     |     |   |      |             |      |
|                                      | Modifica link             |                                                                                       | ×   |     |   |      |             |      |
|                                      | Descrizione               | Elenco Scuole Italia                                                                  |     |     |   |      |             |      |
|                                      | Url                       | https://www.obiettivoscuola.it/mad/elenco-scuole-d-italia-e-relativi-indirizzi-email/ |     |     |   |      |             |      |
|                                      |                           | El Save Cancel                                                                        |     |     |   |      |             |      |
|                                      |                           |                                                                                       |     |     |   |      |             |      |
|                                      |                           |                                                                                       |     |     |   |      |             |      |
|                                      |                           |                                                                                       |     |     |   |      |             |      |
|                                      |                           |                                                                                       |     |     |   |      |             |      |
|                                      |                           |                                                                                       |     |     |   |      |             |      |
|                                      |                           |                                                                                       |     |     |   |      |             |      |
|                                      |                           |                                                                                       |     |     |   |      |             |      |
|                                      |                           |                                                                                       |     |     |   |      |             |      |
|                                      |                           |                                                                                       |     |     |   |      |             |      |
| Corsi Docenti, by TOP System Srl, Co | opyright © 2023           |                                                                                       |     |     |   |      |             |      |

Nel menù principale del Gestore è disponibile la lista degli indirizzi a pagine di interesse per gli Istituti in gestione. In questo modo il gestore inserisce i link che compariranno sulla home page della pagina aperta dall'istituto. Possono essere ad es. link utili per approfondimenti sulla formazione erogata oppure link a pagine di siti web di interesse.

Gli Istitui in gestione vedranno entrando ad esempio:

| = | Corsi docenti - demo00@sici | urgeco.it            |
|---|-----------------------------|----------------------|
| ĉ | Trasferimenti               |                      |
|   | Corsi                       | Elenco Scuole Italia |
| P | Corsi proposti              |                      |
|   |                             |                      |

# RINGRAZIAMENTI

Si ringraziano in modo particolare in ordine di nome: Prof. Dott. Franco Calcagno Dirigente scolastico ITIS "Artom" di Asti, Prof. Dott. Giorgio Marino Dirigente scolastico Istituto "Penna" di Asti, Prof.ssa Patrizia Baruffaldi dell'IC Villanova d'Asti che hanno reso possibile con il loro supporto ed i loro preziosi suggerimenti la progettazione e la realizzazione di questo strumento di lavoro per organizzare e gestire la sicurezza nelle scuole ed i corsi di formazione al personale docente e non docente ad essa preposto.

Ci auguriamo che questo strumento possa essere utile a tutti gli Istituti d'Italia.

#### **Carlo Garnero**

Amm. Unico **TOP System srl** via V. Asinari di Bernezzo, 99/7 – 10146 Torino Tel. 011.30.19.974